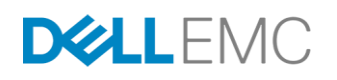

# **CLOUDIQ DETAILED REVIEW**

A Proactive Monitoring and Analytics Application for Dell EMC<sup>™</sup> Storage Systems

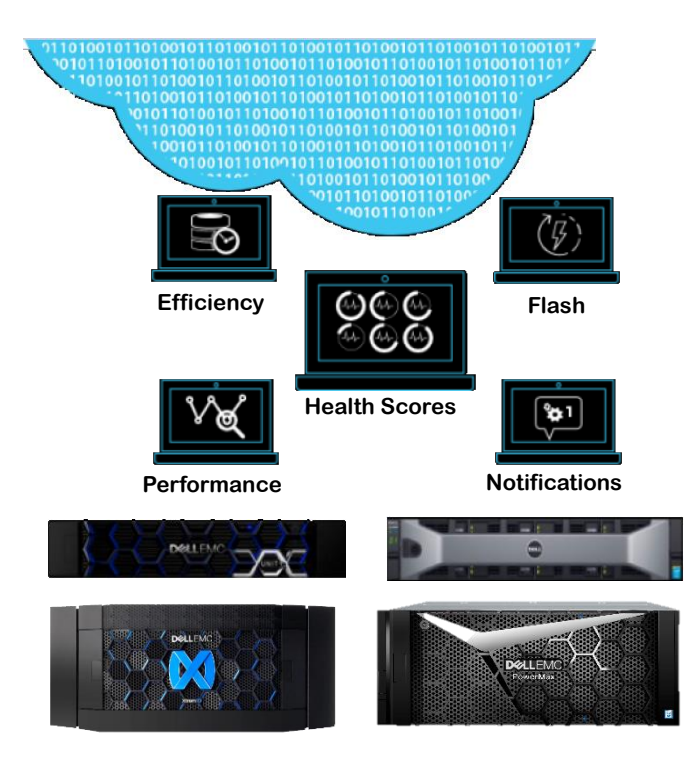

## ABSTRACT

This white paper introduces Dell EMC<sup>™</sup> CloudIQ, a free, cloud-based application that lets you easily monitor, analyze, and troubleshoot your Dell EMC Unity, SC Series, XtremIO, and PowerMax/VMAX systems from anywhere and at any time. This paper provides a detailed description of how to use CloudIQ to proactively monitor and troubleshoot Dell EMC storage systems.

October 2018

The information in this publication is provided "as is." Dell Inc. makes no representations or warranties of any kind with respect to the information in this publication, and specifically disclaims implied warranties of merchantability or fitness for a particular purpose.

Use, copying, and distribution of any software described in this publication requires an applicable software license.

Copyright © 2018 Dell Inc. or its subsidiaries. All Rights Reserved. Dell EMC, and other trademarks are trademarks of Dell Inc. or its subsidiaries. Other trademarks may be the property of their respective owners. Published in the USA [10/2018] [White Paper] [H15691.3]

Dell EMC believes the information in this document is accurate as of its publication date. The information is subject to change without notice.

## **TABLE OF CONTENTS**

| EXECUTIVE SUMMARY                                                | 5   |
|------------------------------------------------------------------|-----|
|                                                                  | 5   |
| Terminology                                                      | 5   |
| CLOUDIQ                                                          | 6   |
| The Value of CloudIQ to the Customer                             | 6   |
| CloudIQ Requirements                                             | 6   |
| CloudIQ Data Collection                                          | 7   |
| CloudIQ Features                                                 | 7   |
| Comprehensive Monitoring                                         | 7   |
| Intelligent Analytics – Anomaly Detection and Capacity Predictio | ns7 |
| Performance Anomaly Detection                                    | 7   |
| Capacity Trending and Predictions                                | 7   |
| Proactive Health Score                                           |     |
| CloudIQ Notification Emails                                      |     |
| CLOUDIQ USER INTERFACE                                           |     |
| Navigating CloudIQ                                               | 8   |
| What's New in CloudIQ                                            | 9   |
| Overview Page                                                    | 9   |
| SYSTEMS – SUMMARY                                                |     |
| Systems Summary – Health Score View                              |     |
| Systems Summary – Configuration                                  | 13  |
| Systems Summary – Capacity                                       |     |
| Systems Summary – Performance                                    | 14  |
| SYSTEM DETAILS                                                   |     |
| System Details – Health Score                                    | 16  |
| System Details – Configuration                                   |     |
| System Details – Capacity                                        |     |
| System Details – Performance                                     |     |
| HEALTH CENTER                                                    |     |
| Health Center – Proactive Health                                 | 20  |
| Health Center – Alerts                                           | 20  |
| Health Center – Reclaimable Storage                              |     |

| METRICS                                                                                                    | <b>23</b><br>24                   |
|----------------------------------------------------------------------------------------------------|-----------------------------------|
| STORAGE POOLS<br>Storage Pools Listing (Unity and SC)                                                                                                    | <b>25</b><br>25                   |
| Pool Details – Properties                                                                                                    | 26                                |
| Pool Details – Capacity                                                                                                    | 26                                |
| Pool Details – Performance                                                                                                    | 27                                |
| STORAGE GROUPS (POWERMAX/VMAX SYSTEMS)                                                                                                    | <b>29</b><br>29                   |
| Storage Group Details – Capacity                                                                                                    | 30                                |
| Storage Group Details – Performance                                                                                                    | 30                                |
| HOSTS<br>Host Details – Properties<br>Host Details – Capacity<br>Host Details – Performance                                                                                | <b>31</b><br>32<br>.32<br>.32     |
| Block Object Details – Properties<br>Block Object Details – Capacity<br>Block Object Details – Performance<br>Block Object Details – Data Protection.                      | <b>33</b><br>33<br>33<br>34<br>35 |
| FILE OBJECT DETAILS.<br>File Object Details – Properties<br>File Object Details – Capacity<br>File Object Details – Performance.<br>File Object Details – Data Protection. | <b>36</b><br>36<br>36<br>36<br>36 |
| APPENDIX A – CLOUDIQ SECURITY                                                                                                    | 38                                |
| APPENDIX B - ENABLING CLOUDIQ AT THE SYSTEM<br>Dell EMC Unity, XtremIO, and PowerMax/VMAX Systems<br>Dell EMC SC Series                                                    | <b>38</b><br>38<br>39             |

## **EXECUTIVE SUMMARY**

With our busy daily lives, it is important to find easier and faster ways to manage storage. With the Dell EMC Unity, SC Series, XtremIO, and PowerMax/VMAX systems, Dell EMC seeks to simplify the user experience in every possible way. One key aspect is in providing a simple way to monitor single or multiple Dell EMC Unity, SC Series, XtremIO, and PowerMax/VMAX systems.

CloudIQ is designed to deliver these capabilities to customers:

- Centralized Monitoring of Dell EMC Unity, SC Series, XtremIO, and PowerMax/VMAX systems
- Proactive Health Score to help users identify potential risks in the environment
- Predictive Analytics enabling capacity trending, capacity predictions, and performance troubleshooting for Dell EMC Unity, SC Series, XtremIO, and PowerMax/VMAX systems

This white paper describes these CloudIQ features that are presented in a consolidated user-friendly interface through any HTML5 browser.

As a Software-as-a-Service solution, CloudIQ delivers frequent, dynamic, non-disruptive content updates for the user. CloudIQ is built in a secure multi-tenant platform to ensure that each customer tenant is properly isolated and secure from other customers.

## Audience

This white paper is intended for Dell EMC customers, partners, and employees who are interested in understanding CloudIQ features and how to monitor the following Dell EMC storage systems: Dell EMC Unity, SC Series, XtremIO, and PowerMax/VMAX systems.

## Terminology

Secure Remote Services (formerly named ESRS) provides the remote connectivity that enables Dell EMC Unity, XtremIO, and PowerMax/VMAX systems to connect to CloudIQ and to automatically open Service Requests (SRs) for critical issues that arise. Secure Remote Services allows Dell EMC to securely transfer files, such as logs and dumps, from the systems. There are two types of Secure Remote Services: Integrated and Centralized.

**Integrated Secure Remote Services** is embedded in the Dell EMC Unity, XtremIO, and PowerMax/VMAX Element Managers, and is the recommended configuration providing High Availability (HA) failover of Secure Remote Services from the Primary Storage processor (SP) to the backup SP. Secure Remote Services communication uses ports 443 and 8443 (HTTPS) and needs unrestricted access to the Global Access Servers (GAS).

**Centralized Secure Remote Services** connects the system to a Secure Remote Services gateway server installed on a customer site. Centralized Secure Remote Services does not provide an HA feature. Secure Remote Services Centralized communication uses ports 443 and 9443 (HTTPS) and needs unrestricted access to the Global Access Servers (GAS).

SupportAssist (or "Phone Home") provides the remote connectivity that enables Dell EMC SC Series systems to connect to CloudIQ and to send associated data packets for performance, capacity, and health monitoring. Support Assist allows Dell EMC to securely transfer files, such as alerts, performance stats, and capacity/configuration information from the systems.

**Unisphere** – The graphical management interface that is built into Dell EMC systems for configuring, provisioning, and managing the systems' features. For Dell EMC Unity, and PowerMax/VMAX, systems, Unisphere connects to CloudIQ via Secure Remote Services; for SC Series, it connects via SupportAssist.

**Web UI** – The graphical management interface for XtremIO storage arrays. Web UI is part of XMS – XtremIO Management Server, which connects to CloudIQ via Secure Remote Services.

## CloudIQ

CloudIQ is a cloud-native, Software-as-a-Service (SaaS) offering by Dell EMC that provides a simple monitoring interface for an unlimited number of Dell EMC Unity, SC Series, XtremIO, and PowerMax/VMAX systems. CloudIQ is hosted on Dell EMC infrastructure which is Highly Available, Fault Tolerant, and guarantees a 4-hour Disaster Recovery SLA.

CloudIQ provides each customer an independent secure portal, and ensures that customers will only be able to see their own environment by using CloudIQ. Each user can only see those systems in CloudIQ which are part of that user's site access as defined in Dell EMC Service Center. Customers register their storage systems with their Site ID (for SC Series systems, a new site ID is created, named after the system ID, for each SC system selected to be viewed in CloudIQ). CloudIQ enables monitoring and troubleshooting for Dell EMC Unity, SC Series, XtremIO, and PowerMax/VMAX systems. CloudIQ will maintain 2 years' worth of historical data for systems that are actively being monitored.

The discussion below elaborates on the various features and functionality with CloudIQ. Some details will vary by product type. For specific details per product type, consult **Online Help**, which is updated with each iteration of CloudIQ.

## The Value of CloudIQ to the Customer

- **Reduce TCO** Manage from anywhere, increase self-service, and expedite quality resolutions all at no charge.
- Expedite Time to Value Get started in minutes with nothing to install or license. New features and capabilities are seamlessly and non-disruptively provided through CloudIQ.
- Drive Business Value Deliver higher uptime, increase performance, and perform effective capacity planning.

### **CloudIQ Requirements**

CloudIQ is available to all customers with the following Dell EMC systems:

|                | Product Models                                                                         | Min. Array Code Version     | Min. Remote Support<br>Version               |  |  |
|----------------|----------------------------------------------------------------------------------------|-----------------------------|----------------------------------------------|--|--|
| Dell EMC Unity | All Flash, Hybrid, and/or UnityVSA –<br>Professional Edition                           | Unity OE 4.1 and later      | Secure Remote Services<br>version 3.30       |  |  |
| SC Series      | SC all Flash and SC Hybrid                                                             | 7.3.1 and later             | Production version                           |  |  |
| PowerMax/VMAX  | VMAX 10K, 20K, 40K, 100K, 200K, 400K,<br>250F, 450F, 850F, 950F<br>PowerMax 2000, 8000 | Unisphere 9.0.1.6 and later | Secure Remote Services<br>version 3.28.20.06 |  |  |
| XtremIO        | X1 and X2                                                                              | 6.2.0 and later             | Secure Remote Services<br>version 3.20       |  |  |

The following requirements must be fulfilled:

- Remote Support established and configured for CloudIQ Data Access
- Valid Dell EMC support contract and account which the user will use to access CloudIQ

When these requirements have been met, users can securely connect the system to CloudIQ and start to monitor their Dell EMC Unity, SC Series, XtremIO, and PowerMax/VMAX systems.

## **CloudIQ Data Collection**

After the Dell EMC Unity, SC Series, PowerMax/VMAX, and XtremIO systems have established connection to CloudIQ, data will be

collected for the Dell EMC storage systems. A Dell EMC Unity, PowerMax/VMAX, and XtremIO connection is through secure Remote Support. A Dell SC Series connection is through SupportAssist.

The frequency with which data is updated in CloudIQ varies, based on the type of information. The following table shows the types of data and the frequency with which CloudIQ updates this information:

| Type of Data    | Sample Update<br>Frequency |  |  |  |
|-----------------|----------------------------|--|--|--|
| Alerts          | 5 minutes                  |  |  |  |
| Performance     | 5 minutes                  |  |  |  |
| Capacity        | 1 hour                     |  |  |  |
| Configuration   | 1 hour                     |  |  |  |
| Data Collection | Daily                      |  |  |  |
|                 |                            |  |  |  |

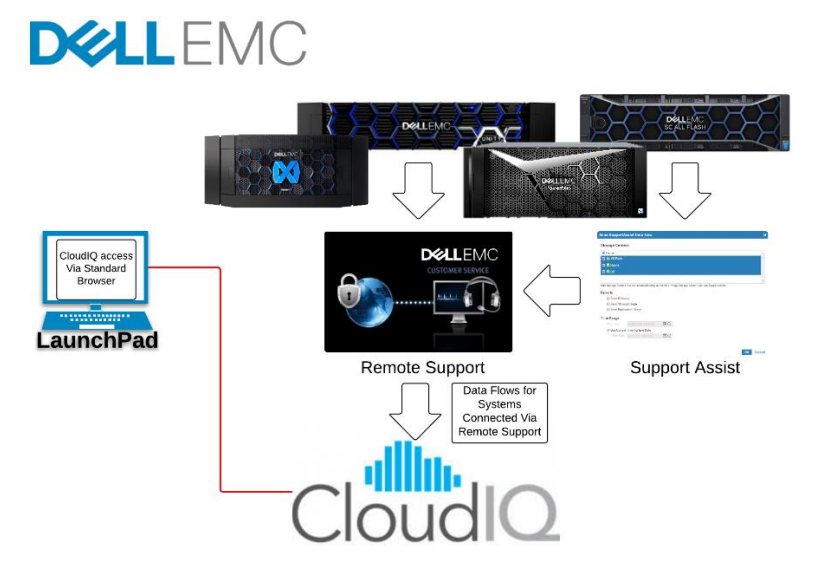

Details about CloudIQ's security measures are available in Appendix A, "CloudIQ Security". Details about initial Remote Support configuration and CloudIQ access are available in Appendix B, "Enabling CloudIQ at the System".

## **CloudIQ Features**

CloudIQ makes it faster and easier to analyze and identify storage issues accurately and intelligently, by delivering:

- Comprehensive monitoring of performance, capacity, system components, configuration, and data protection. CloudIQ also provides details about Systems, Storage Pools, and Block and File Storage Objects.
- Predictive Analytics that enable intelligent planning and optimization of capacity and performance utilization.
- Comprehensive Proactive Health scores for monitored storage systems. CloudIQ identifies potential issues in the storage environment and offers practical recommendations based on best practices and risk management.

## **Comprehensive Monitoring**

CloudlQ provides a helpful Overview Page that summarizes the key aspects of the storage environment so that the user can quickly see what needs to be addressed. These summaries are especially focused on Anomaly Detection, Capacity Predictions and Proactive Health Score, as discussed below. From here, the user can easily navigate to the areas of interest or the areas requiring attention.

## Intelligent Analytics – Anomaly Detection and Capacity Predictions

CloudIQ's advanced predictive analytics differentiate it from other monitoring and reporting tools.

### Performance Anomaly Detection

Using machine learning, CloudIQ analyzes historical performance data to determine the range of acceptable normal behavior and indicates when a metric is either above or below the range. These norms are used to compare a system's behavior and performance abnormalities. This provides timely information about the risk level of the storage systems with insights into conditions and anomalies affecting performance.

## Capacity Trending and Predictions

CloudIQ provides historical trending and future predictions to provide intelligent insight on how capacity is being used, and what future needs may arise. Since CloudIQ maintains data for a two year period, it effectively means that CloudIQ is tracking information from two years ago up to present day, and also leverages a learning algorithm to predict when Storage Capacity will become full (Storage Pools for Unity and SC, Storage Resource Pools for VMAX, and Clusters for XtremIO). Assisting users both with short-term risk mitigation and longer-term planning.

## **Proactive Health Score**

The Proactive Health Score is another key differentiator for CloudIQ, relative to other monitoring and reporting tools. CloudIQ proactively monitors the critical areas of each storage system to quickly identify potential issues and provide recommended remediation solutions. The Health Score is a number ranging from 100 to 0, with 100 being a perfect Health Score. The Health Score is based upon

| Cate | gory            | Sample Health Checks                                                               |
|------|-----------------|------------------------------------------------------------------------------------|
| Ξ    | Components      | Physical components with issues, faulty cables, fans, etc.                         |
| *    | Configuration   | Non-HA Hosts connections                                                           |
| ıl.  | Performance     | CPU at high utilization and Service<br>Processors significantly imbalanced         |
|      | Capacity        | Pools that are over-subscribed and<br>reaching full capacity                       |
| •    | Data Protection | Recovery Point Objectives not<br>meeting native replication and<br>snapshot policy |

the five categories shown in the table to the left. Some examples of how the Proactive Health checks mitigate risk are:

- Verifying redundant paths providing High Availability from the System through the SAN to the Hosts.
- Monitoring the capacity and subscription rate of Storage Pools to understand their trend and predicted time to full, to help the administrator avoid a total stoppage of I/O which could result in application downtime.
- Data Protection policies that are not being fulfilled such as Recovery Point Objectives that are not being met. Note: At this time, the Component and Data Protection categories do not apply for PowerMax/VMAX systems.

## **CloudIQ Notification Emails**

CloudIQ provides an email triggered by any Health Score change in near real-time, so immediate action can be taken to resolve any issues before they become a data outage condition. These emails will bring attention to the specific systems with issues that have been found. In many cases, the user will be notified about issues that commonly go unnoticed until a complete data outage happens.

In this example email, CloudIQ has identified issues with two hosts connected to a Dell EMC Unity system that are not logged into both SPs of the system. This is a loss of redundant (HA) paths which could result in a data outage should the remaining path also fail. Commonly this condition goes unnoticed as this is not a system failure, but a Host HBA, switch port, or cable failure.

By clicking the "Launch CloudIQ" button, the user can quickly go to CloudIQ, navigate to the system, and view the related details affecting the Health Score.

## **CloudIQ User Interface**

CloudIQ is a cloud-based application, delivered as an HTML5 browser-based user interface which can be reached at <u>https://cloudiq.dellemc.com</u>. When connected to CloudIQ, users can securely view their storage environment.

The illustrations and use cases discussed in this White Paper can be viewed with the online simulator accessible from the following link: <u>https://CloudlQ.dellemc.com/simulator</u>. In the simulator environment, there are Dell EMC Unity, SC Series, XtremIO, and PowerMax/VMAX systems that display various level of operations to show the value of CloudIQ. When viewing the simulator, the dates will be based on the current date the simulator is launched.

As noted above, some features will vary by product type. For specific details per product type, consult **Online Help**, which is updated with each iteration of CloudIQ.

## **Navigating CloudIQ**

The menu tree on the left shows the high-level sections of CloudIQ. Each section will display key attributes with sortable columns for a common and simplified user experience across the CloudIQ GUI.

- **Overview** Status view of storage environment
- Systems Card or List display of all the systems, viewable by Health Scores, Configuration, Capacity, or Performance
- Health Center List view of each system with the details related to the Health Score

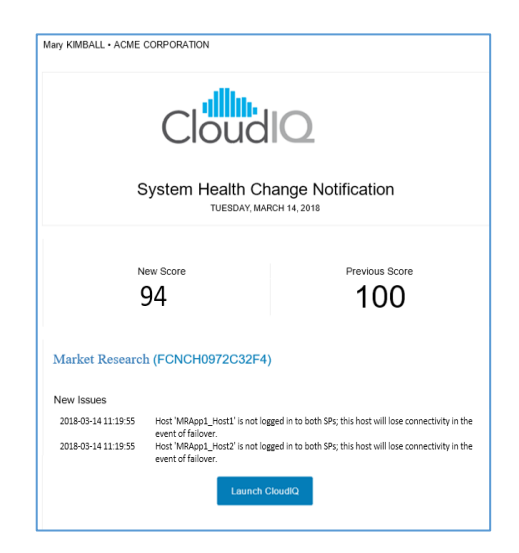

- Metrics Customizable metrics dashboard
- **Pools** Aggregate listing of Storage Pools for Unity and SC, and Storage Resource Pools for PowerMax/VMAX
- Hosts Aggregate listing of all hosts connected to the systems with connectivity, capacity, and performance information
- Settings The CloudIQ configuration details for your account, User Community, and Customer Support
- Help Online CloudIQ documentation which is searchable

There is also a Global Search feature to help users quickly find Systems, Hosts, Pools, LUNs/Volumes, or File Systems. Users can specify a few keywords and get a summarized list of top matches. From there, users can click an item to access its details or go to an expanded view with all matches.

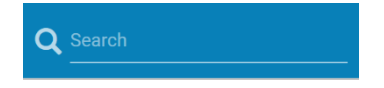

### What's New in CloudIQ

CloudIQ is updated frequently to deliver helpful new content to users. New features can be seen by clicking the **w** icon on the top menu bar.

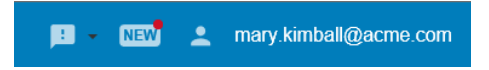

The "What's New in CloudIQ" window will pop up showing what has changed and what enhancements have been added. Clicking **View All Enhancements** will display a historical list of all the updates. The most recent information will be shown first and

users can scroll down the list to see the monthly evolution of CloudIQ since its introduction. This display can be turned off by sliding the **Don't show again until the next update** button.

Some additional key functions are available on the upper right of the menu bar: a **button** to log out (or click on the user email address), and a **button** dropdown menu to select Online Chat with Customer Service or provide Feedback.

## **Overview Page**

The **Overview** page provides a consolidated view of the Dell EMC Unity, SC Series, XtremIO, and PowerMax/VMAX storage environments. This is the highest-level summary of the environment providing users with a roll-up of the key factors to understand the overall health and operation of the storage systems.

| ≡             | D&LLEMC                              | CloudIQ |                                                                                   |                       |                                | Q search 📁 🖬 👻 mary.kimball@acm                                                                               | e.com 👻    |  |  |  |
|---------------|--------------------------------------|---------|-----------------------------------------------------------------------------------|-----------------------|--------------------------------|----------------------------------------------------------------------------------------------------|------------|--|--|--|
| ::<br>::<br>: | OVERVIEW<br>SYSTEMS<br>HEALTH CENTER |         | System Health Sco<br>12 monitored systems                                         | ores                  |                                | Systems with Performance Anomalies ⑦                                                                          |            |  |  |  |
| •<br>•        | Metrics<br>Pools<br>Hosts            |         | Poor<br>1                                                                         | FairGood64            | Unknown<br>1                   | IOPS Bandwidth Backend IOPS Latency Utilization                                                               |            |  |  |  |
| ¢             | SETTINGS<br>HELP                     |         | System Connectiv<br>14 systems total<br>()                                        | ity<br>?<br>2         | <ul><li>●</li><li>12</li></ul> | Pools Running out of Space<br>11 pools total<br>Full Within a week Within a month Within a quarter<br>1 0 4 1 |            |  |  |  |
|               |                                      |         | System Alerts<br>4 alerts in the last 24 hours<br>Critical $\diamondsuit$ En<br>O | rror 🔺 Warning<br>1 3 | information                    | Support<br>Personalized support for all of your Dell EMC Storage                                              | -          |  |  |  |
|               |                                      |         |                                                                                   |                       |                                | Ove                                                                                                    | rview Help |  |  |  |

Selecting **Settings** provides information about the user account and systems, and users (Team members, Advisors, and Partners) who have access to this CloudIQ environment and Customer Support information.

Selecting Help provides online help topics with the latest information for CloudIQ.

The **Overview** page has the following tiles of information:

- System Health Scores Summarizes the scores of the monitored systems in the environment. Based on their health score (ranges are Poor 0-73, Fair 74-94, and Good 95-100), each system is represented by the number below the range. Clicking on the number below each range will display a pop-up listing each of the systems in that range with the Health Score and a link to the System details.
- Systems with Anomalies Anomalies are defined as deviations in the system norms for performance, based on a rolling 3 week period. The performance categories monitored are: IOPS, Bandwidth, Backend IOPS, Block Latency, and Utilization. Clicking on the number below each category will show the systems and the direction of the anomaly (High or Low). Selecting a system takes the user to the system's detailed Performance graphs.
- System Connectivity Shows the total systems monitored in CloudIQ, within three categories:
  - Identified systems not configured (<sup>(i)</sup>)
  - Systems with lost connectivity (
  - Systems which are successfully connected (♥)

Clicking on the below each category will display the systems corresponding to that connectivity status and details about both the Remote Support and CloudIQ connectivity.

- **Capacity Reaching Full** Leverages predictive analytics to identify the Storage Pools running out of space (Unity and SC). Selecting the subtitle will navigate the user to the aggregate Pool listing. Hovering over the number under each of the four categories will pop up a list of pools within that time range:
  - o Full
  - Within a week (7 days)
  - Within a month (8 30 days)
  - Within a quarter (31 90 days)
  - o Clicking the number will navigate the user to the Pool listing, filtered by that time range.
- System Alerts Summarizes the alerts that were collected by CloudIQ from the monitored storage systems, over the last 24 hours. Selecting the subtitle "x alerts in the past 24 hours" will show a filtered list of alerts, across all severity levels, from the last 24 hours. Selecting the number below each alert severity will further filter the view to display alerts in that severity level only.
- **Support** Link to MyService360 for Dell EMC Unity, XtremIO, and PowerMax/VMAX, and SC Support for Dell SC Series for a cloud-based dashboard with service insights for managed systems.

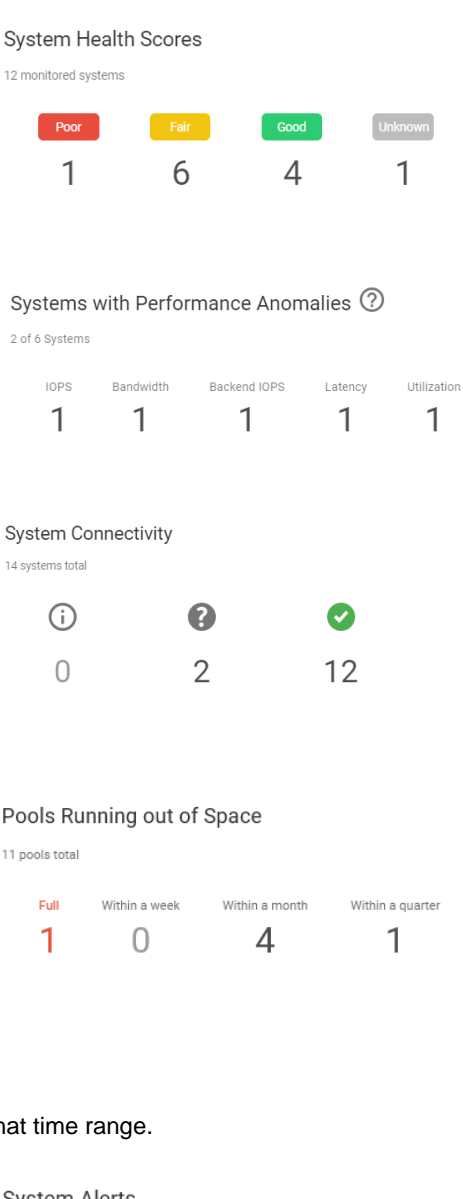

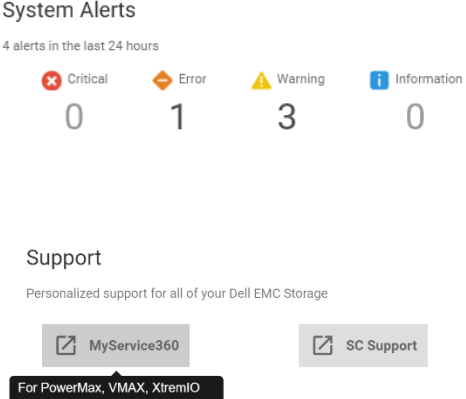

## Systems – Summary

The Systems views display all systems across all products in a single view. Users can select from multiple views including **Health Score**, **Configuration**, **Capacity**, and **Performance** using the View by drop-down menu.

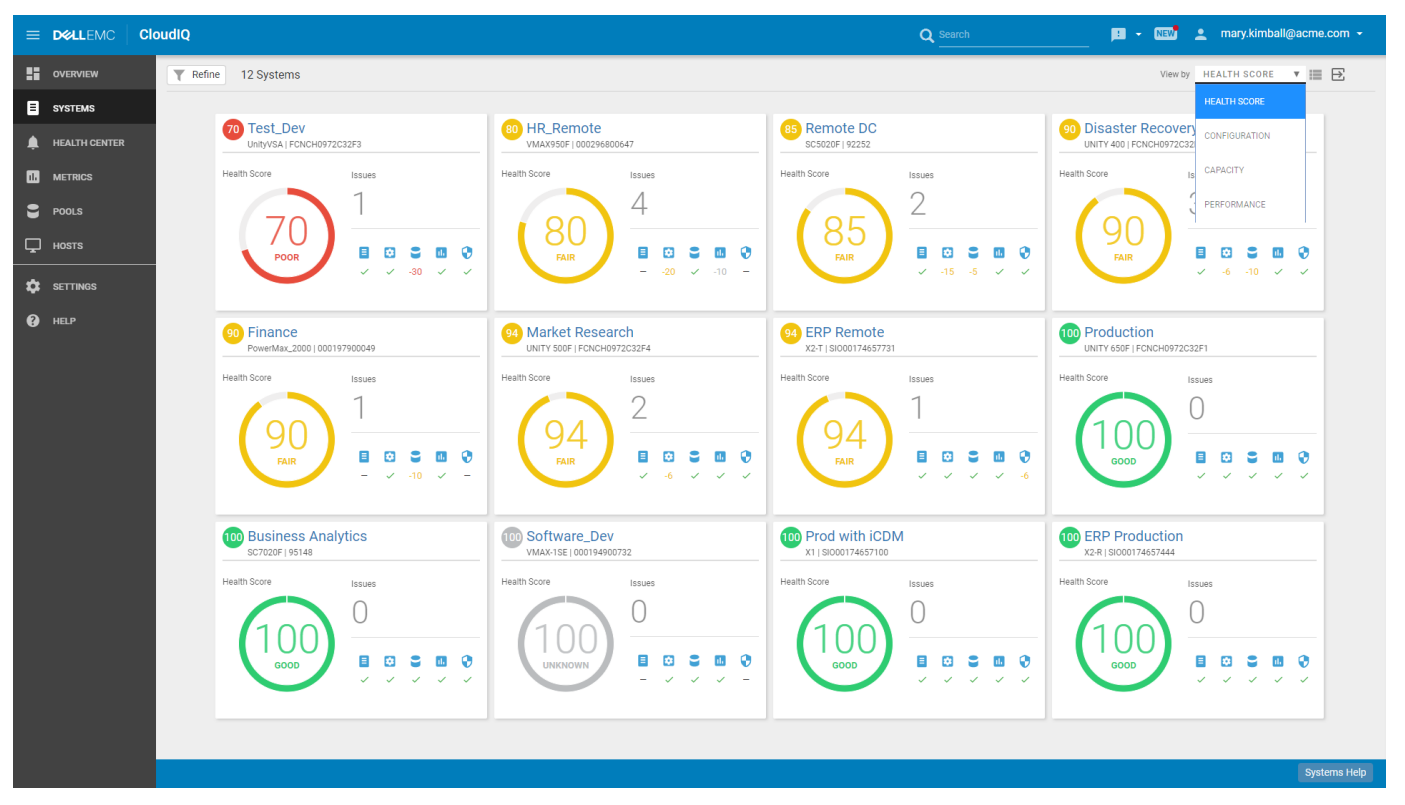

The **Card** view, shown above, is the default view when reaching this page. Users can alternatively choose the **List** view, by selecting the icon to the right of the **View by** drop-down box. For large environments, the list view may be more useful because it allows the user to sort columns.

| =        | D&LLEMC       | CloudIQ                                      |                   |                    |                |               | م            | Search        | P        | • NEW 👤 ma    | ry.kimball@acme.com 👻 |
|----------|---------------|----------------------------------------------|-------------------|--------------------|----------------|---------------|--------------|---------------|----------|---------------|-----------------------|
|          | OVERVIEW      | T Refine 12 Systems                          |                   |                    |                |               |              |               |          | View by HEALT | H SCORE 🔻 🃰 🔁         |
| ٨        | SYSTEMS       | Clear All                                    | ▲ Health<br>Score | System             | Serial Number  | Model         | Components   | Configuration | Capacity | Performance   | Data Protection       |
|          | HEALTH CENTER | System<br>Enter a System Name or ID          | 70                | Test_Dev           | FCNCH0972C32F3 | UnityVSA      | ~            | ~             | -30      | ~             | ~                     |
|          | METRICS       | Product                                      | 80                | HR_Remote          | 000296800647   | VMAX950F      | -            | -20           | ~        | -10           | -                     |
|          | HOSTS         | <ul> <li>SC Series</li> <li>Unity</li> </ul> | 85                | Remote DC          | 92252          | SC5020F       | $\checkmark$ | -15           | -5       | ~             | ~                     |
| يت<br>بت |               | VMAX     XtremIO                             | 90                | Disaster Recovery  | FCNCH0972C32F2 | UNITY 400     | $\checkmark$ | -6            | -10      | ~             | ~                     |
| <b>₽</b> | SETTINGS      | Health Score                                 | 90                | Finance            | 000197900049   | PowerMax_2000 | -            | ~             | -10      | ~             | -                     |
| U        | HELP          |                                              | 94                | Market Research    | FCNCH0972C32F4 | UNITY 500F    | $\checkmark$ | -6            | ~        | ~             | ~                     |
|          |               | Site                                         | 94                | ERP Remote         | SI000174657731 | Х2-Т          | $\checkmark$ | ~             | ~        | ~             | -6                    |
|          |               | Enter a Site                                 | 100               | Production         | FCNCH0972C32F1 | UNITY 650F    | $\checkmark$ | ~             | ~        | ~             | ~                     |
|          |               | Location<br>Enter a Location                 | 100               | Business Analytics | 95148          | SC7020F       | ~            | ~             | ~        | ~             | ~                     |
|          |               | Storage System Code                          | 100               | Software_Dev       | 000194900732   | VMAX-1SE      | -            | ~             | ~        | ~             | -                     |
|          |               | Upgrade Available                            | 100               | Prod with iCDM     | SI000174657100 | X1            | ~            | ~             | ~        | ~             | ~                     |
|          |               |                                              | 100               | ERP Production     | SI000174657444 | X2-R          | ~            | ~             | ~        | ~             | ~                     |
|          |               |                                              |                   |                    |                |               |              |               |          |               | Systems Help          |

Note: If the List view is selected, this will become the new default multi-system view until the user logs out or changes back to the Card view.

The Export button is available on each of the pages and will export data across all views to a single csv file.

Users can also refine the Systems lists and card views with several filter settings. In the Systems view, after clicking the "Refine" button, users can filter the systems shown based on name or serial number, product family and model, health score, site, and location. The filter settings stay in effect until the user logs out or closes the browser.

Each view provides this information:

- Score CloudIQ Health Score for system
- Name User-defined name of system
- Model Specific model of system
- Serial number Unique serial number for system

### Systems Summary – Health Score View

The default view of the Systems page is Health Score, in the **Card** view, as shown above. This view shows the five categories that are monitored by CloudIQ; **Components** ( $\blacksquare$ ), **Configuration** (B), **Capacity** (III), **Performance** ( $\Huge{C}$ ) and **Data Protection** (S) information.

Note: PowerMax/VMAX systems do not currently include health checks in the Components or Data Protection categories, and thus "---" will be displayed for these categories for all PowerMax and VMAX systems in CloudIQ.

Each system has a health score (from 100 to 0) which is calculated as 100 minus the issue with the greatest impact of the five categories. The number in the circle represents the most significant issue that needs to be addressed and drives the Health Score. Each of the five categories monitored will have either a green check mark, or a negative number. The green check indicates no issues are present for that category; a negative number represents the number of health points deducted (from 100) for the most impactful issue in the category. This approach is intended to help the user focus first on the most significant issue for the system, so that the user can resolve the issue to improve the health score.

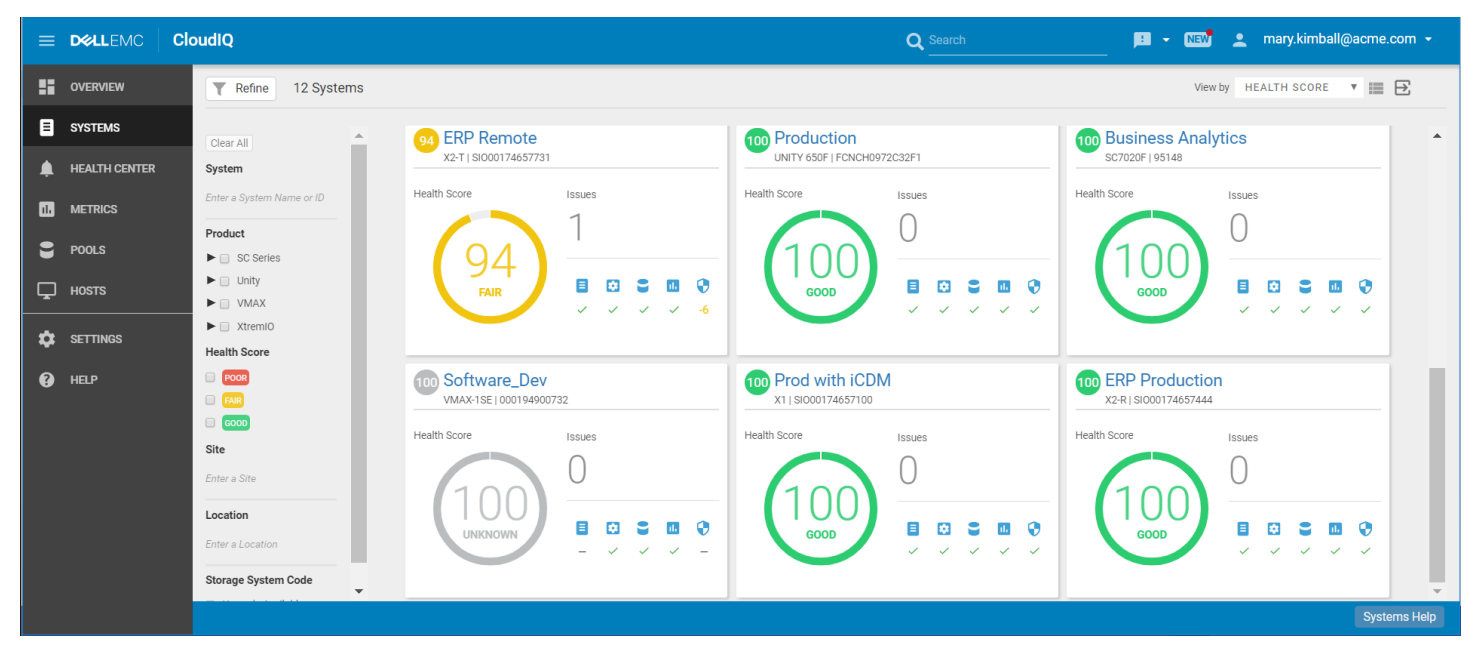

The Health Score range is as follows:

- **Good** = 95– 100 (Green)
- **Fair** = 74– 94 (Yellow)
- **Poor** = 0– 73 (Red)

The System Health Score is displayed in the color that corresponds to the range. Gray coloring indicates a system whose health score is stale due to data collection issues. When this occurs, users should check the system connectivity.

## Systems Summary – Configuration

This view shows the systems' Configuration details. The information provided is:

- Version Software version installed
- Last Contact Time The last time the system data was sent to CloudIQ
- Location Location where the system is installed
- Site name Site with which the system is associated

There will also be an indication when a storage system has a software update available. Clicking the 'Learn More' link will open a dialog with summary information and relevant links to support resources.

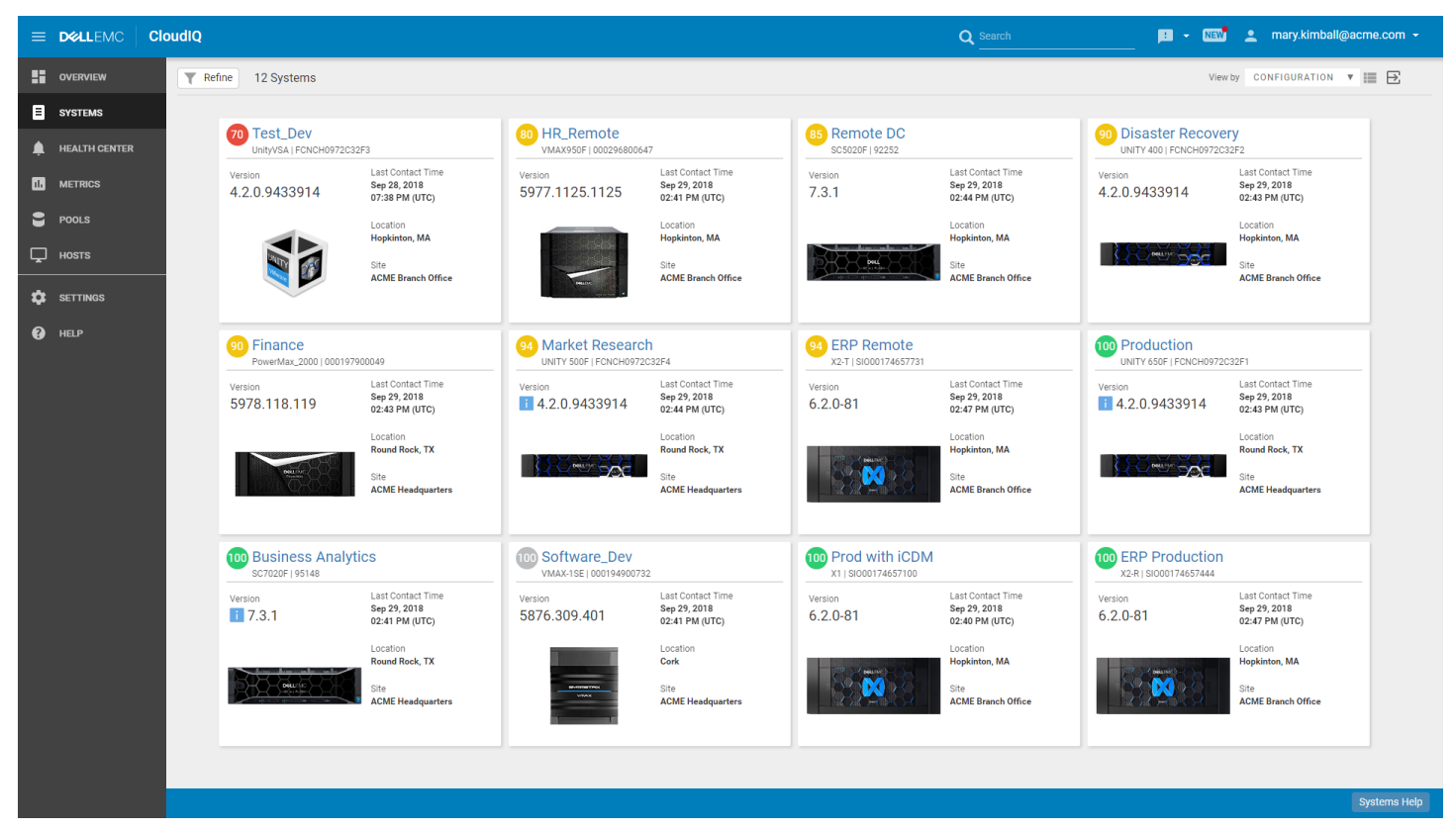

## Systems Summary – Capacity

This view shows the systems' Capacity details. The information provided is:

- Usable Total disk capacity, which is the sum of Used and Free space
- Used Disk capacity that is allocated to an object, such as a LUN, Volume, or file system
- Free Disk capacity provisioned to a storage pool but not yet allocated to an object, such as a LUN, Volume or file system
- Provisioned Total capacity visible to hosts attached to this system
- Efficiency Savings corresponds to the Logical Capacity Guarantee stated for Dell EMC Unity All-Flash systems.
   Overall Efficiency System-level storage efficiency ratio, based on the combined savings ratios below
   Thin Ratio of Thin provisioned objects on the system
   Snapshots Ratio of snapshots on the system
   Data Reduction Ratio of data that has data reduction applied (using Compression and/or Deduplication)
- Note: For Dell EMC Unity systems running version 4.3 and later and SC Series running version 7.3, Data Reduction includes Compression and/or Deduplication.

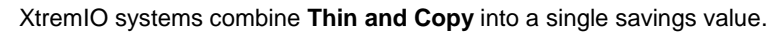

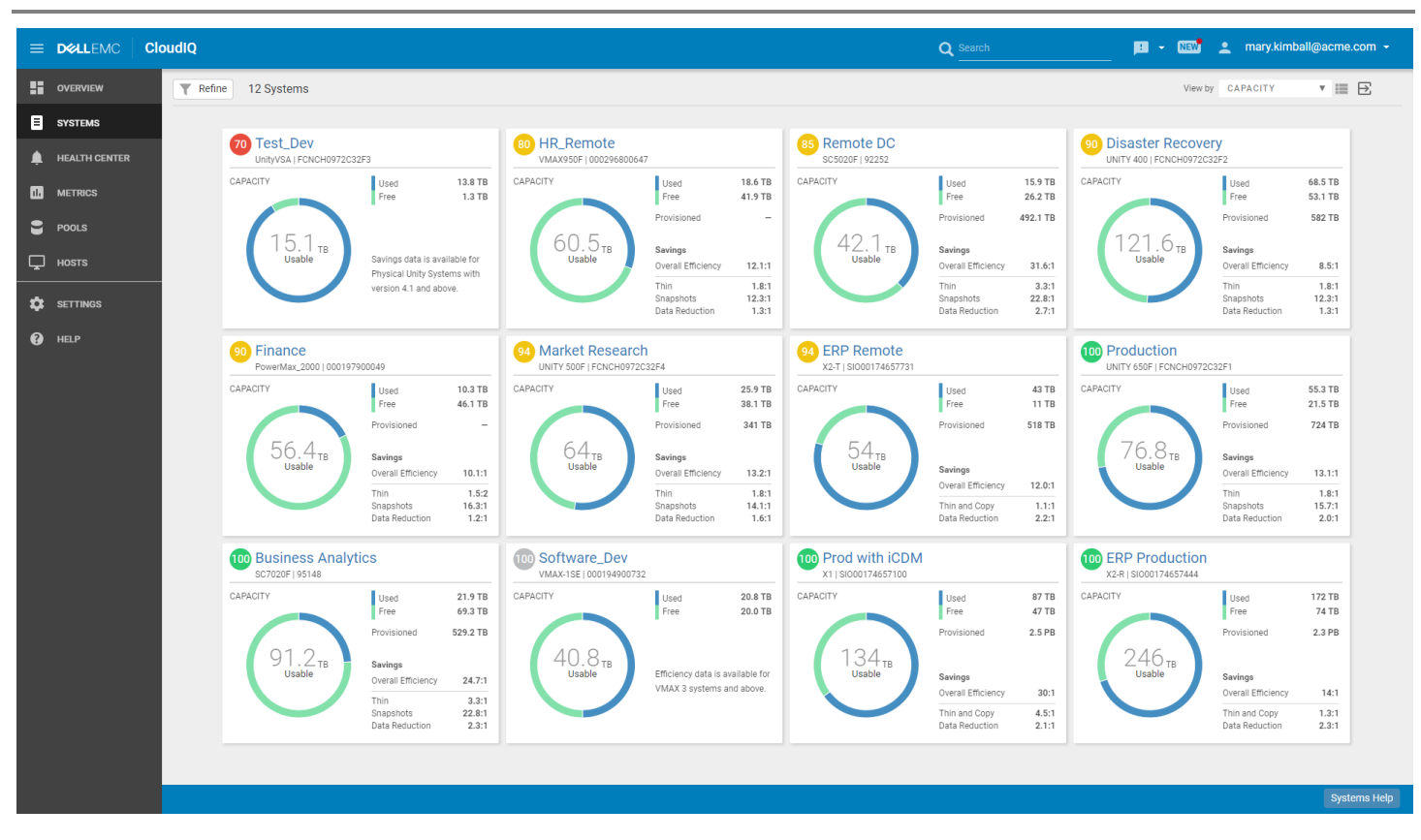

### Systems Summary – Performance

This view shows the systems' Performance details. The information provided is:

- Metric averages over the last 24 hours:
  - IOPS –I/O requests per second
  - **Bandwidth** System bandwidth
  - Utilization SP Utilization for Dell EMC Unity, Controller Utilization for SC Series, XtremIO: average Controller (XEnv) CPU Utilization
  - Latency Time required for a packet to travel from the host to the object. (LUNs for Dell EMC Unity and Volumes for SC Series)
- Performance Trend graph IOPS over the past 24 hours with a data point on every update (varies slightly per product type, as noted above).

| ≡  | D&LLEMC                                      | CloudiQ |                                  |                                                                                                    |                                           |                                                                                            |                                       | Q Search                                                                                                 | : • New                                     | 💄 mary.kimball@acme.com 👻                                                                        |  |
|----|----------------------------------------------|---------|----------------------------------|----------------------------------------------------------------------------------------------------|-------------------------------------------|--------------------------------------------------------------------------------------------|---------------------------------------|----------------------------------------------------------------------------------------------------|---------------------------------------------|--------------------------------------------------------------------------------------------------|--|
|    | OVERVIEW                                     | T R     | efine 12 Systems                 |                                                                                                    |                                           |                                                                                            |                                       |                                                                                                    | View Metrics View                           | / by PERFORMANCE 🔻 🔠 🖻                                                                           |  |
| B  | SYSTEMS                                      |         |                                  |                                                                                                    |                                           |                                                                                            |                                       |                                                                                                    |                                             |                                                                                                  |  |
| ۰  | HEALTH CENTER                                |         | Test_Dev<br>UnityVSA   FCNCH09   | 72032F3                                                                                                    | 80 HR_Remote<br>VMAX950F   0002968000     | 647                                                                                        | 85 Remote DC<br>SC5020F   92252       |                                                                                                    | 90 Disaster Recove                          | ry 🛛                                                                                             |  |
|    | METRICS                                      |         | IOPS (past 24 hrs)               | Bandwidth 39.1 MBps<br>SP A Utilization 19%                                                                     | IOPS (past 24 hrs)                        | Bandwidth 30.7<br>System Latency 1.6                                                       | IOPS (past 24 hrs)                    | Bandwidth 281.8 MBps<br>Controller A Utilization 19%                                                     | IOPS (past 24 hrs)                          | Bandwidth 192.7 MBps<br>SP A Utilization 70%                                                     |  |
| 8  | POOLS                                        |         |                                  | SP B Utilization 8%<br>LUN Latency 5522 µs                                                                      |                                           |                                                                                            |                                       | Controller B Utilization 29%<br>Volume Latency 1,376 µs                                                  |                                             | SP B Utilization 46%<br>LUN Latency 1,062 µs                                                     |  |
| Ţ  | HOSTS                                        |         |                                  |                                                                                                    | m                                         | ······                                                                                     | to the second second                  | upper particular                                                                                         | $\sim$                                      | mm                                                                                               |  |
| \$ | SETTINGS                                     |         | mh                               | mlin                                                                                                    |                                           | L ,                                                                                        | A to be confined on 1                 | en ha                                                                                                    |                                             |                                                                                                  |  |
| 8  | HELP                                         |         | 90 Finance<br>PowerMax_2000   00 | 0197900049                                                                                                    | 94 Market Researc                         | ch 🔹                                                                                       | 94 ERP Remote<br>X2-T   \$1000174657  | e 🔲                                                                                                    | 100 Production                              | C32F1                                                                                            |  |
|    |                                              |         | IOPS (past 24 hrs)<br>355.5 IOPS | Bandwidth 30.7<br>System Latency 1.6                                                                            | IOPS (past 24 hrs)<br>24.2 IOPS           | Bandwidth 453.9 MBps<br>SP A Utilization 17%<br>SP B Utilization 23%<br>LUN Latency 646 µs | IOPS (past 24 hrs)<br>65k IOPS        | Bandwidth 1.0 GBps<br>CPU Utilization 20%<br>Volume Latency 0.8 ms                                       | IOPS (past 24 hrs)<br>71.9 IOPS             | Bandwidth 663.2 MBps<br>SP A Utilization 45.2%<br>SP B Utilization 53.4%<br>LUN Latency 853.9 µs |  |
|    |                                              |         | Part - and a second              |                                                                                                    | ~~~~~                                     | m                                                                                          | HANNIN                                |                                                                                                    | , A ,                                       | nr fr                                                                                            |  |
|    |                                              |         | Business An<br>SC7020F   95148   | alytics                                                                                                    | 100 Software_Dev<br>VMAX-1SE   0001949007 | 732                                                                                        | 100 Prod with iC<br>x1   SI0001746571 | CDM                                                                                                    | 100 ERP Production<br>X2-R   SI000174657444 | 0                                                                                                |  |
|    |                                              |         | IOPS (past 24 hrs)<br>4.9 IOPS   | Bandwidth 281.8 MBps<br>Controller A Utilization 19%<br>Controller B Utilization 29%<br>Volume Latency 1,376 µs | IOPS (past 24 hrs)<br>126.9 IOPS          | Bandwidth 1258291.2<br>System Latency 3.7                                                  | IOPS (past 24 hrs)<br>90k IOPS        | Bandwidth         2.5 GBps           CPU Utilization         50%           Volume Latency         0.8 ms | IOPS (past 24 hrs)<br>15k IOPS              | Bandwidth 3.0 GBps<br>CPU Utilization 40%<br>Volume Latency 0.8 ms                               |  |
|    | Help-registrate relation plant for free land |         |                                  |                                                                                                    | mp                                        |                                                                                            |                                       |                                                                                                    |                                             |                                                                                                  |  |
|    |                                              |         |                                  |                                                                                                    |                                           |                                                                                            |                                       |                                                                                                    |                                             |                                                                                                  |  |
|    |                                              |         |                                  |                                                                                                    |                                           |                                                                                            |                                       |                                                                                                    |                                             | Systems Help                                                                                     |  |

CloudIQ offers the additional feature of enabling the user to select multiple systems (up to 10) to compare performance metrics. The user can simply click the checkbox to select the systems to compare, and then click the **Compare Metrics** button.

In the Card view, the checkbox is in the upper right corner of each card, and in the List view, the checkbox is in the rightmost column. The "Compare Metrics" button only appears on the GUI after you have chosen more than 1 system.

## **System Details**

Within the **System** page of CloudIQ, there are detailed views of any individual system monitored by CloudIQ. Selecting any system from any summary view will show a tab view of that system for Health Score, Configuration, Capacity, and Performance. The content across product types is generally common, but there will be some differences in the layout and the terminology from product to product.

In the upper right is a link to "Launch Unisphere". Selecting this will open the Unisphere element manager for this system (Web UI for XtremIO).

## System Details – Health Score

This tab shows the details for a selected system driving the health score number. In this example there are three issues, two in the Configuration category and one in the Capacity category. Selecting the category and then selecting one of the issues will display a recommended resolution.

This view also provides any other issues that are found in any of the categories:

- Components
- Configuration
- Capacity
- Performance
- Data Protection.

| Disaster Recovery    |                 | ⊠ L                                                                                                    | AUNCH UNISPH |
|----------------------|-----------------|----------------------------------------------------------------------------------------------------|--------------|
| Health Score         | guration 🛢 Capa | acity 🖸 Performance                                                                                                    |              |
| 90<br>FAIR           | Capacity is t   | he top health check category impacting Disaster Recovery's health score.                                                     |              |
| Total Issues         | 3               | Se Capacity                                                                                                    | 1 Issue      |
| Components           | ~               | -10 9 hours ago The storage pool Disaster Recovery_PoolZ is oversubscribed and predicted to run out of space within a month. |              |
| Configuration        | -6              | Resolution:                                                                                                    |              |
| Capacity             | -10             | Consider adding drives to the pool or migrating data to another pool.                                                        |              |
| II. Performance      | ~               |                                                                                                    |              |
| Data Protection      | ~               |                                                                                                    |              |
| Health Score History | ≪ ≫             |                                                                                                    |              |
| 26. Sep              | 27. Sep         | 28. Sep 29. Sep 30. Sep                                                                                                    |              |
|                      | Sep 12:00       | 28. Sep 12:00 29. Sep 12:00 30. Sep 12:00 90 Sep 30. 2018 11:10 AM                                                           | Issues       |
| 26. Sep 12:00 27.    |                 |                                                                                                    |              |

Note: As noted above, PowerMax/VMAX systems do not currently include health checks in the Components or Data Protection categories, and thus "—" will be displayed for these categories for all PowerMax and VMAX systems in CloudIQ.

Scrolling down in this view shows a historical time line and calendar options. This graph displays the historical trend of the health score and details of any issue(s) over the displayed range of time.

| Health Score Histo         | story  | ×                         |                       |                       |                    |               |                       |               |                       |                |         | Selecting any                                                 | of the issu                | es listed to                  | the right              | of graph w         | vill r | nark th | e ch          | ange on the tin                                        |
|----------------------------|--------|---------------------------|-----------------------|-----------------------|--------------------|---------------|-----------------------|---------------|-----------------------|----------------|---------|---------------------------------------------------------------|----------------------------|-------------------------------|------------------------|--------------------|--------|---------|---------------|--------------------------------------------------------|
| Last 7 days                | iys (  | Mar 4 16                  | 3:15                  |                       |                    | Ma            | ır 9 17:              | 13            |                       |                |         | time range ca                                                 | n ha halafi                | il in identify                | ing recur              | ring issues        | in     | the en  | y aci<br>iron | mont                                                   |
| Last 14 day                | lays   | E                         | 16 <b>v</b> :         | 15 🗸                  |                    |               | 17                    | <b>v</b> :    | 00 ¥                  |                | -       |                                                               | i be neipit                | in in roentiny                | ing recur              | ing issues         | ,      |         | mon           | ment.                                                  |
| 100 Last 1 mont            | onth   |                           | Feb 201               | 18                    |                    |               | ,                     | Aar 201       | 8                     |                |         |                                                               |                            |                               |                        |                    |        |         |               |                                                        |
| Last 3 mont<br>Last 12 mon | nonths | Su Mo<br>28 29 3          | <b>iu We</b><br>30 31 | Th Fr<br>1 2          | Sa<br>3            | Su 1          | <b>10 Tu</b><br>26 27 | <b>We</b> 28  | Th Fr<br>1 2          | <b>Sa</b><br>3 |         | Health Score History                                          |                            |                               |                        |                    |        |         |               |                                                        |
| 50 Custom<br>Apply Ca      | Cancel | 4 5<br>11 12 1<br>18 19 2 | δ 7<br>13 14<br>20 21 | 8 9<br>15 16<br>22 23 | 10<br>i 17<br>i 24 | 4<br>41<br>48 | 5 6<br>42 43<br>49 26 | 7<br>14<br>24 | 8 9<br>45 46<br>22 23 | 40<br>47<br>24 |         | Mar 4 16:14 - Mar 9                                           | 6. Mar                     | 7. Mar                        | far 7, 2018 4:14 PM    | lar.               | 9. Mar |         | Health        | Changes                                                |
| 23                         |        | 25 26 3<br>4 5            | 27 28<br>6 7          | 1 2                   | 3<br>40            | 25<br>4       | 26 27<br>2 3          | 4             | Hea                   | th Sco         | ore Sur | ummary on Apr 6, 2018 4:04 AM                                 |                            | Ŧ                             | fealth Score 100       |                    |        | 12:00   | 90            | Mar 9, 2018 7:14 AM<br>3 New Issues, 0 Resolved Issues |
|                            |        |                           |                       |                       |                    |               |                       | _             |                       |                |         |                                                               | HEALTH SCORE               | ALL ACTIVE ISSUES             |                        | RESOLVED ISSUES    |        |         | 100           | Mar 7, 2018 4:14 PM<br>0 New Issues, 1 Resolved Issue  |
|                            |        |                           |                       |                       |                    |               |                       |               |                       |                |         |                                                               | 90                         | 3                             | 3                      | 0                  |        |         | 64            | Mar 4, 2018 4:14 PM<br>1 New Issue, 0 Resolved Issues  |
|                            |        |                           |                       |                       |                    |               |                       |               |                       | Activ          | ve Issu | ues                                                           |                            |                               |                        |                    |        |         |               |                                                        |
|                            |        |                           |                       |                       |                    |               |                       |               |                       |                | -10     | Apr 6, 2018 4:04 AM NEW<br>Capacity - The storage pool 'Disas | ter Recovery_Pool2' is o   | versubscribed and predic      | ted to run out of spac | ce within a month. |        | •       |               |                                                        |
|                            |        |                           |                       |                       |                    |               |                       |               |                       |                | -6      | Apr 6, 2018 4:04 AM NEW<br>Configuration - Host 'Remote_ESX   | 1' is not logged in to bot | th SPs; this host will lose ( | connectivity in the ev | ent of failover.   |        |         |               |                                                        |
|                            |        |                           |                       |                       |                    |               |                       |               |                       |                | -6      | Apr 6, 2018 4:04 AM NEW<br>Configuration - Host 'Remote_ESX   | 2' is not logged in to bot | th SPs; this host will lose ( | connectivity in the ev | ent of failover.   |        |         |               |                                                        |

Selecting the calendar will open a drop-down allowing users to select one of the predefined ranges or enter a custom time range. A custom view is the default. Selecting any of the dates on the right will present the list of issues for that date. Selecting any line item will give the remediation.

## System Details – Configuration

This tab shows the details for a selected system indicating the physical and logical components of the system.

- Pools
- Storage
- Drives
- Hosts (Unity) or Servers (SC)

The upper portion of this view provides the system attributes such as Serial Number, Model, Site and Location information, Code Version, and IP address. Some attributes vary by system type (such as Uptime and Hotfixes which are specific to Unity).

As noted in the discussion about Multi-System views of configuration, there will also be an indication when a storage system has a software update available. In this single system view, there will also be an indication if the Management Software has an update available, for supported products (PowerMax/VMAX and XtremIO). Clicking the 'Learn More' link will open a dialog with summary information and relevant links to support resources.

The **Pools** tab, for applicable systems (Storage Resource Pools for PowerMax/VMAX), shows various information about the configured storage pools including Total Size, Used %, Subscription %, Time To Full, and Free. This sort of information helps in understanding the pools at risk where subscription rate is greater than the total free storage and the Time to Full is predicted within a month.

The **Storage** (Unity and SC Series), **Volumes** (XtremIO), or **Storage Groups** (PowerMax/VMAX) tab shows all the storage objects in the system:

- Unity: LUNs, File Systems, VMware VMFS, and VMware NFS
- SC Series: Volumes
- PowerMax/VMAX: Storage Groups
- XtremIO: Volumes

This view can help to determine which specific object is consuming the greatest amount of storage.

The **Drives** tab, for applicable systems, gives the details on the drives for the given storage system and where they are located in the system.

The **Hosts** (Unity, XtremIO, and PowerMax/VMAX) or Servers (SC Series) tab gives the details about the hosts (servers) attached to this storage system.

Additional tabs vary by product type:

- XtremIO: Consistency Groups
- PowerMax/VMAX: Service Levels

## System Details – Capacity

This tab shows the storage capacity details for a selected system.

- Total Capacity
- Storage Usage
- Drive Type Usage
- Pools

The **Total Capacity** is a breakdown of the raw storage: Used, Free, and Unconfigured Drives (Unity only).

Savings includes a breakdown of the Logical and Used capacity of the total storage visible to the hosts, as well as the Efficiency Savings explained previously.

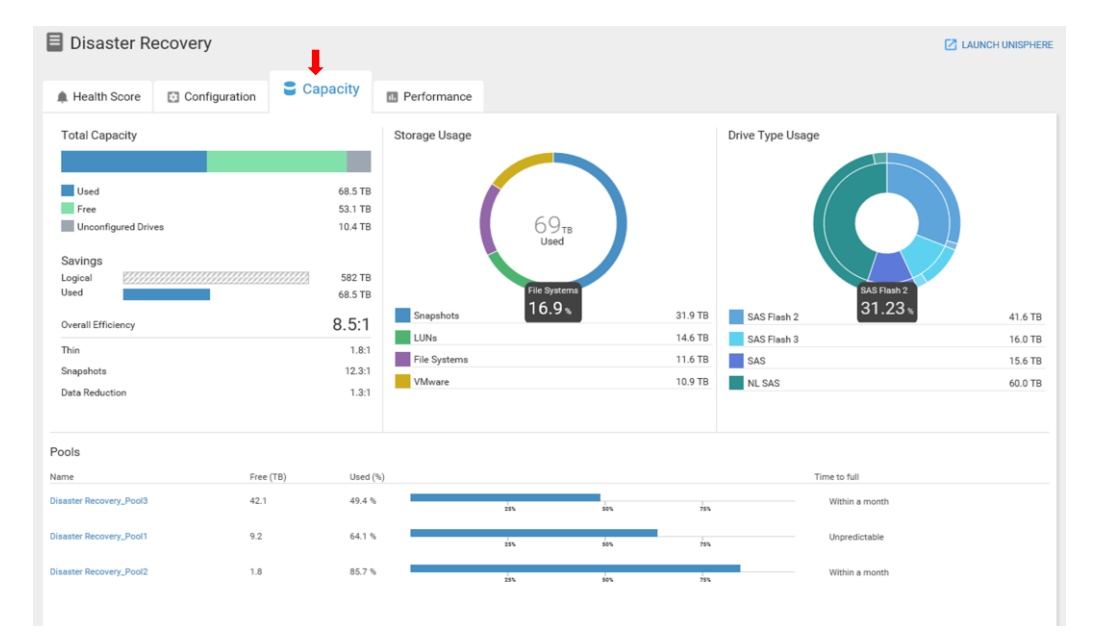

#### Storage Usage shows the

consumed capacity of these

categories of storage objects: Block (LUNs for Dell EMC Unity and Volumes for other products), File (NAS for Dell EMC Unity only), VMware (VMDK and VMFS), and Snapshots.

**Drive Type Usage** shows the drive types installed in the system, with configured and unconfigured capacity. Hovering over the rings will show the details related to that configuration.

**Pools** lists the configured storage pools on the system. It includes the Free, Used, and Time to Full details for each pool. Selecting a pool name will redirect the user to the Pool Details page.

## System Details – Performance

This tab shows a selected system's performance details for all its objects.

- Block Latency
- IOPS
- Bandwidth

**Storage Object Activity** displays Block Latency, IOPS, and Bandwidth over a 24-hour period. The data is sorted from high to low in order to quickly provide visibility to objects using the most resources. Below this object activity listing is a series of graphs for each of the system performance metrics over the last 24 hours.

| Disaster R              | ecovery       |          |               | LAUNCH UNISPHER                   |           |                  |                                          |                           |  |  |  |  |
|-------------------------|---------------|----------|---------------|-----------------------------------|-----------|------------------|------------------------------------------|---------------------------|--|--|--|--|
| A Health Score          | Configuration | Capacity | Berformance   |                                   |           |                  |                                          |                           |  |  |  |  |
|                         |               |          |               |                                   |           | Viewing data fro | om the Last 24 hours GO TO /             | all metrics $\rightarrow$ |  |  |  |  |
| Storage Object Activity |               |          |               |                                   |           |                  |                                          |                           |  |  |  |  |
| Block Latency           |               |          | IOPS          |                                   |           | Bandwidth        |                                          |                           |  |  |  |  |
| Object                  | 24 hour Trend | Average  | Object        | 24 hour Trend                     | Average   | Object           | 24 hour Trend                            | Average                   |  |  |  |  |
| DR_Pool1_LUN1           |               | 15.2 ms  | DR_Pool1_LUN1 | Whitehousehousehouse              | 1.7k IOPS | DR_Pool1_LUN1    | hundbleste statiste with the             | 164.3 MBps                |  |  |  |  |
| DR_Pool1_LUN2           |               | 15.2 ms  | DR_Pool1_LUN2 | When have been a second of        | 1.7k IOPS | DR_Pool1_LUN2    | hould the standing with the second ships | 154.8 MBps                |  |  |  |  |
| DR_Pool2_LUN1           |               | 11.6 ms  | DR_Pool2_LUN1 | With marker with the and with the | 1.6k IOPS | DR_Pool2_LUN1    | hundbergen statistic mail with the       | 126.1 MBps                |  |  |  |  |
| DR_Pool2_LUN2           |               | 10.5 ms  | DR_Pool2_LUN2 | Wild militaris site han a stately | 1.5k IOPS | DR_Pool2_LUN2    | multipate statistics at motion           | 126.1 MBps                |  |  |  |  |
| DR_Pool3_LUN1           |               | 9.1 ms   | DR_Pool3_LUN1 | Whentyhous with home addition     | 1.1k IOPS | DR_Pool3_LUN1    | multipate statistic water bible          | 116.6 MBps                |  |  |  |  |
|                         | < 1 2 3 x     |          |               |                                   | < 1 2 3   | 3 4 5 ,          |                                          |                           |  |  |  |  |
|                         |               |          |               |                                   |           |                  |                                          |                           |  |  |  |  |

Each performance graph shows a 24-hour timeline with an overlay of historic seasonality. On systems that support the Anomaly Detection feature, any anomalies detected will be displayed – for example, as seen with the red shading in the IOPS and Bandwidth graphs below. Selecting any point on any of the graphs will display the top five most active storage objects (LUNs for Unity, Volumes for SC and XtremIO, and Storage Groups for PowerMax/VMAX) over that time period, in the legend to the left.

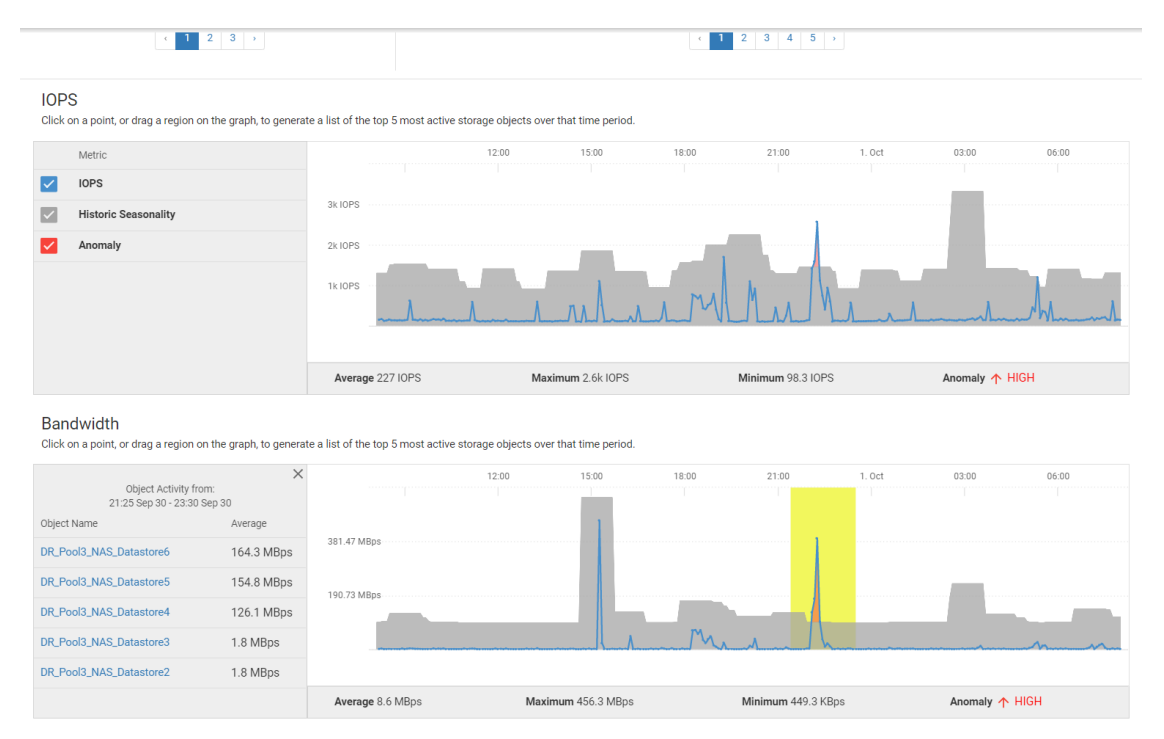

For additional performance metrics, the user can click the **GO TO ALL METRICS** button in the Storage Object Activity upper right corner to access the **Metrics** page. The **Metrics** section provides more information about performance charts and how to create customized performance dashboards.

## **Health Center**

The Health Center has three main sections:

- Proactive Health
- Alerts
- Reclaimable Storage

### Health Center – Proactive Health

The **Proactive Health** section displays a comprehensive view of all the current health issues across all the monitored systems in the

environment. The user can click the Refine button refine to change the view to a single system or multiple systems, in order to focus on issues for a particular system. When the user types the name of the system, the Proactive Health section will display the particular system and its associated issues.

| =        | DØLLEMC       | CloudIQ          |                                                                                                    |                                              | 🖪 🔹 🛯 🗶 mary.kimball@acme.com                                     |
|----------|---------------|------------------|----------------------------------------------------------------------------------------------------|----------------------------------------------|-------------------------------------------------------------------|
| ::       |               | Proactive Health | Alerts Reclaimable Storage                                                                                                    |                                              |                                                                   |
| ٥        |               |                  | Introducing your Cloud Health Score.                                                                                                    |                                              |                                                                   |
| ۰        | HEALTH CENTER |                  | Your score can help you spot where your most severe health issues are, based on 5 core factors: Components, Configuration, Capacity, Perform<br>highest risk to your system's health will hurt your score until actions are taken towards remediation. | nance and Data Protection. The area with the |                                                                   |
| 16       |               |                  | GOOD 95-100 FAIR 74-94 POOR 0-73                                                                                                    |                                              | Don't show again Learn More                                       |
| =        |               | T Refine 8       | Issues                                                                                                    | Components (0) Configuration (5)             | Capacity (3) Performance (0) 😯 Data Protection (0)                |
|          |               | Test_Dev (U      | INITY VSA) Health Score 🔞 Issues 1                                                                                                    |                                              | Last Health Scan Fri, Mar 9 2018, 8:47:57 PM UTC (1 hour ago)     |
|          |               | -30 The          | storage pool 'Test_Dev_Pool1' is full and oversubscribed.                                                                                                    | Capacity                                     | 10 hours ago                                                      |
| <b>.</b> |               | Remote DC        | (SC5020F) Health Score 🐵 Issues 2                                                                                                    |                                              | Last Health Scan Fri, Mar 9 2018, 9:25:57 PM UTC (35 minutes ago) |
| ₽<br>0   | SETTINGS      | -15 At lea       | ast one Fibre Channel virtual port is not on its preferred physical port. This behavior can be expected if a controller was reset or has recently had m                                                                                                | Configuration                                | 5 hours ago                                                       |
|          |               | -5 The           | storage pool 'Remote DC_Pool1' is oversubscribed and predicted to run out of space within a quarter.                                                                                                    | Capacity                                     | 5 hours ago                                                       |
|          |               | Disaster Red     | covery (UNITY 400) Health Score 😳 Issues 3                                                                                                    |                                              | Last Health Scan Fri, Mar 9 2018, 8:53:57 PM UTC (1 hour ago)     |
|          |               | -10 The :        | storage pool 'Disaster Recovery_Pool2' is oversubscribed and predicted to run out of space within a month.                                                                                                    | Capacity                                     | 10 hours ago                                                      |
|          |               | -6 Host          | Remote_ESX11 is not logged in to both SPs; this host will lose connectivity in the event of failover.                                                                                                    | Configuration                                | 10 hours ago                                                      |
|          |               | -6 Host          | Remote_ESX2 is not logged in to both SPs; this host will lose connectivity in the event of failover.                                                                                                    | Configuration                                | 10 hours ago                                                      |
|          |               | Market Rese      | parch (UNITY 500F) Health Score 🤒 Issues 2                                                                                                    |                                              | Last Health Scan Fri, Mar 9 2018, 8:54:57 PM UTC (1 hour ago)     |
|          |               | 6 Host           | MDAnn1. Host'l is not looned in to both SPs-this bost will lose connectivity in the event of follower                                                                                                    | Configuration                                | 14 hours and<br>Proactive Health Help                             |

Selecting an individual system navigates the user to the details discussed in the Systems section above. Refer back to these sections:

- System Health Score
- System Configuration
- System Capacity
- System Performance

### **Health Center – Alerts**

The **Alerts** listing displays all the alerts that are associated with the monitored systems. Users have several options for viewing the alerts.

- Date Date range
- System System Name or Site ID
- Severity
  - o Critical Event that has significant impact on the system and needs to remedied immediately
  - Error Event that has minor impact on the system and needs to remedied
  - o Warning Event that administrators should be aware of but has no significant impact on the system
  - o Information Event that does not impact the system functions
- Acknowledged
  - o Acknowledged Event that has been reviewed and acknowledged on the array
  - **Unacknowledged** Event that has not been acknowledged on the array

Note: Alerts shown in CloudIQ come from the array and can only be acknowledged and unacknowledged on the array.

| Proactive Health Alerts             | Reclaimable Storage |                                                                                                    |      |                                                              |   |
|-------------------------------------|---------------------|----------------------------------------------------------------------------------------------------|------|--------------------------------------------------------------|---|
| TRefine 10 Alerts                   | •                   |                                                                                                    |      | 😒 Critical (0) 🔶 Error (1) 🔺 Warning (8) 🚺 Information (1) 🗧 | ž |
| Clear All                           | Today               |                                                                                                    |      |                                                              |   |
| Click to select date range          | A Production        | Storage pool Prod_Pool2 has exceeded its user-specified threshold.                                          | Pool | Sun, Mar 18 2018, 3:56:33 PM UTC                             |   |
| System<br>Enter a System Name or ID | 🛕 Market Research   | Host ProdApp1_Host1 is only configured with one path to the storage system. Configure multiple paths to es  | -    | Sun, Mar 18 2018, 11:56:33 AM UTC                            | ~ |
| SEVERITY                            | 🛕 Market Research   | Host ProdApp1_Host2 is only configured with one path to the storage system. Configure multiple paths to es  | -    | Sun, Mar 18 2018, 11:56:33 AM UTC                            | ~ |
| Critical                            | 🔶 Test_Dev          | Storage pool Test_Dev_PoolThas exceeded its critical threshold of 95%.                                      | Pool | Sun, Mar 18 2018, 9:56:33 AM UTC                             | ~ |
| Warning Information ACKNOWLEDGED    | Last Week           |                                                                                                    |      |                                                              |   |
| Acknowledged                        | 🛕 Market Research   | Host LocalESX3 is only configured with one path to the storage system. Configure multiple paths to establis | -    | Fri, Mar 16 2018, 6:56:33 PM UTC                             | ~ |
|                                     | 🛕 Market Research   | Host LocalESX4 is only configured with one path to the storage system. Configure multiple paths to establis | -    | Fri, Mar 16 2018, 6:56:33 PM UTC                             | ~ |
|                                     | A Disaster Recovery | $\label{eq:storage} Storage pool DisasterRecovery\_Pool1 has exceeded its user-specified threshold.$        | Pool | Wed, Mar 14 2018, 6:56:33 PM UTC                             |   |
|                                     | Three Weeks Ago     |                                                                                                    |      |                                                              |   |
|                                     | A Disaster Recovery | Storage pool DisasterRecovery_Pool2 has exceeded its user-specified threshold.                              | Pool | Sat, Mar 3 2018, 6:56:33 PM UTC                              | ~ |
|                                     | 🛕 Test_Dev          | Storage pool Test_Dev_Pool2 has exceeded its user-specified threshold.                                      | Pool | Sat, Mar 3 2018, 6:56:33 PM UTC                              |   |
|                                     | i Test_Dev          | System contact information requires verification.                                                           | Pool | Sat, Mar 3 2018, 6:56:33 PM UTC                              | ~ |

The alerts are grouped in current and weekly sections. When an alert has been acknowledged, a checkmark appears at the right end of the alert line. More details pertaining to an alert can be seen by selecting the alert.

| Error | Fri, Feb 26 2016, 3:22:11 AM UTC                                                                                                    | Acknowledged |  |  |  |  |  |
|-------|----------------------------------------------------------------------------------------------------|--------------|--|--|--|--|--|
|       | System Name Test_Dev Serial Number FCNCH0972C32F3<br>Message ID 14:60336 Resource Pool<br>Storage pool Test Dev Pool1has exceeded its critical threshold of 95%.                                                                                                    |              |  |  |  |  |  |
|       | Storage pool Test_Dev_PoolThas exceeded its critical threshold of 95%.<br>This storage pool exceeds the critical capacity threshold. Thin-provisioned resources may suffer data<br>loss or become unavailable when the pool reaches full capacity. Snapshots may become invalid and<br>replication sessions may stop synchronizing for storage resources provisioned in this pool. To<br>allocate more storage space, add more disks to your system |              |  |  |  |  |  |

## Health Center – Reclaimable Storage

The **Reclaimable Storage** view shows the objects and capacity of storage that may no longer be in use. This can be viewed two ways: for a System and for a Rule Type. Users can use the drop-down menu to change the display to show the three rules that are used for Reclaimable Storage, which are:

- Block Objects with no front end I/O activity
- File Objects with no front end I/O activity
- Block Objects with no Hosts attached

Note: The Reclaimable Storage report will intelligently filter out objects that are array-based replicas, since those replicas are neither attached to hosts nor do they have front-end I/O.

**View by System** (Default) shows reclaimable storage for each system with the number of objects and reclaimable storage. A more detailed view of each can be seen by selecting the line item to expand to display the associated details.

| Proactive Health Alerts                                                                            | Reclaim                                                                    | nable Storage                                                                 |                           |                     |  |  |  |  |  |  |
|----------------------------------------------------------------------------------------------------|----------------------------------------------------------------------------|-------------------------------------------------------------------------------|---------------------------|---------------------|--|--|--|--|--|--|
| TRefine 23 Total Stor                                                                              | rage Object                                                                | s 79.0 TB Total Reclaimable Space                                             |                           | Group by SYSTEM 💌 🕀 |  |  |  |  |  |  |
| System                                                                                             | Produc                                                                     | Production (Unity 650F) Storage Objects 8 Reclaimable Space 19.0 TB           |                           |                     |  |  |  |  |  |  |
| Rule Type                                                                                          | 5                                                                          | Block Objects with no front end I/O activity in at least the past week        | Reclaimable Space 10.0 TB |                     |  |  |  |  |  |  |
| Block Objects with no Hosts<br>Attached                                                            | 2                                                                          | Block Objects with no Hosts Attached                                          | Reclaimable Space 2.0 TB  |                     |  |  |  |  |  |  |
| <ul> <li>Block Objects with no front<br/>end I/O activity in at least<br/>the past week</li> </ul> | 1                                                                          | File Objects with no front end I/O activity in at least the past week         | Reclaimable Space 7.0 TB  |                     |  |  |  |  |  |  |
| File Objects with no front<br>end I/O activity in at least<br>the past week                        | Disaster Recovery (Unity 400) Btorage Objects 7 Rectatimable Space 15.0 TB |                                                                               |                           |                     |  |  |  |  |  |  |
|                                                                                                    | 4                                                                          | Block Objects with no front end I/O activity in at least the past week        | Reclaimable Space 8.0 TB  |                     |  |  |  |  |  |  |
|                                                                                                    | 1                                                                          | Block Objects with no Hosts Attached                                          | Reclaimable Space 2.0 TB  |                     |  |  |  |  |  |  |
|                                                                                                    | 2                                                                          | File Objects with no front end ${\it I/O}$ activity in at least the past week | Reclaimable Space 5.0 GB  |                     |  |  |  |  |  |  |
|                                                                                                    | Market Research (Unity 500F) Storage Objects 4 Reclaimable Space 7.0 TB    |                                                                               |                           |                     |  |  |  |  |  |  |
|                                                                                                    | 1                                                                          | Block Objects with no front end I/O activity in at least the past week        | Reclaimable Space 1.0 TB  |                     |  |  |  |  |  |  |
|                                                                                                    | 3                                                                          | Block Objects with no Hosts Attached                                          | Reclaimable Space 6.0 GB  |                     |  |  |  |  |  |  |
|                                                                                                    | Busine                                                                     | ss Analytics (SC7020F) Storage Objects 4 Rectainmable Space 38.0 TB           |                           |                     |  |  |  |  |  |  |
|                                                                                                    | 4                                                                          | Block Objects with no Hosts Attached                                          | Reclaimable Space 38.0 TB |                     |  |  |  |  |  |  |

View by Rule shows reclaimable storage for each rule with the number of objects and reclaimable storage displayed.

| Proactive Health Alerts   | Reclaimable Storage                                     |                                                           |                                    |                    |   |
|---------------------------|---------------------------------------------------------|-----------------------------------------------------------|------------------------------------|--------------------|---|
| Refine 19 Total Store     | ge Objects 41.0 TB Total Reclaimable Space              |                                                           |                                    | Group by RULE TYPE | ₽ |
| System                    | Block Objects with no front end I/O activity in at lea  |                                                           |                                    |                    |   |
| Enter a System Name or ID | Production                                              | Storage Objects 5                                         | Reclaimable Space 10.0 TB          |                    |   |
|                           | Disaster Recovery                                       | Storage Objects 4                                         | Reclaimable Space $8.0 \text{ TB}$ |                    |   |
|                           | Market Research                                         | Storage Objects 1                                         | Reclaimable Space $1.0 \text{ TB}$ |                    |   |
|                           | Block Objects with no Hosts Attached Storage Objects 10 | Reclaimable Space 48.0 TB                                 |                                    |                    |   |
|                           | Production                                              | Storage Objects 2                                         | Reclaimable Space $2.0 \text{ TB}$ |                    |   |
|                           | Disaster Recovery                                       | Storage Objects 1                                         | Reclaimable Space $2.0 \text{ TB}$ |                    |   |
|                           | Market Research                                         | Storage Objects 3                                         | Reclaimable Space $6.0 \text{ GB}$ |                    |   |
|                           | Business Analytics                                      | Storage Objects 4                                         | Reclaimable Space 38.0 TB          |                    |   |
|                           | File Objects with no front end I/O activity in at least | the past week Storage Objects 3 Reclaimable Space 12.0 GB |                                    |                    |   |
|                           | Production                                              | Storage Objects 1                                         | Reclaimable Space $7.0 \text{ GB}$ |                    |   |
|                           | Disaster Recovery                                       | Storage Objects 2                                         | Reclaimable Space $5.0 \text{ GB}$ |                    |   |

## **Metrics**

The **Metrics** section allows the user to create custom performance dashboards. Different performance metrics are available based upon the selected System type and Category, as shown in the tables below.

#### **Dell EMC Unity Metrics**

|                        |        | System  |       |      |       |      | Pool    |
|------------------------|--------|---------|-------|------|-------|------|---------|
| Metric                 | System | Backend | Block | File | Drive | Pool | Backend |
| Bandwidth (BPS)        | Х      | Х       | Х     | Х    | Х     | Х    | Х       |
| Block Latency          | Х      |         |       |      |       | Х    |         |
| <b>CPU Utilization</b> | Х      |         |       |      |       |      |         |
| IO Size                | Х      | Х       | Х     | Х    |       | Х    | Х       |
| IOPS                   | Х      | Х       | Х     | Х    | Х     | Х    | Х       |
| % Read                 | Х      | Х       | Х     | Х    | Х     | Х    | Х       |
| Queue Length           | Х      |         | Х     |      |       | Х    |         |
| VVol Latency           | Х      |         |       |      |       | Х    |         |

#### **SC Series Metrics**

|                 | <b>0</b> | System  |        | <b>D</b> : |      | Pool    | FC, SAS, |
|-----------------|----------|---------|--------|------------|------|---------|----------|
| Metric          | System   | Backend | Volume | Drive      | Pool | Backend | ISCSI    |
| Bandwidth (BPS) | Х        | Х       | Х      | Х          | Х    | Х       | Х        |
| Latency         | Х        | Х       | Х      | Х          | Х    | Х       | Х        |
| CPU Utilization | Х        |         |        |            |      |         |          |
| IO Size         | Х        | Х       | Х      | Х          | Х    | Х       | Х        |
| IOPS            | Х        | Х       | Х      | Х          | Х    | Х       | Х        |
| % Read          | Х        | Х       | Х      | Х          | Х    | Х       | Х        |
| Queue Length    | Х        | Х       | Х      | Х          | Х    | Х       | Х        |

#### **XtremIO Metrics**

| Metric          | System | Volume | Target | Initiator |
|-----------------|--------|--------|--------|-----------|
| Bandwidth (BPS) | Х      | Х      | Х      | Х         |
| Block Latency   | Х      | Х      | Х      | Х         |
| IOPS            | Х      | Х      | Х      | Х         |
| CPU Utilization | Х      |        |        |           |

#### **PowerMax/VMAX Metrics**

| Metric          | System | Storage Group | SRP |
|-----------------|--------|---------------|-----|
| Bandwidth (BPS) | Х      | Х             | Х   |
| Latency         | Х      | Х             | Х   |
| IOPS            | Х      | Х             | Х   |
| IO Size         |        | Х             | Х   |
| % Read          |        | Х             | Х   |
| Queue Length    |        | Х             | Х   |

## **Metric Dashboard Wizard**

Users can click **Add Metrics** to open a wizard where a new dashboard can be created. Then users can select from each of the wizard sections the data to view in the new dashboard.

- 1. Select the Product.
- 2. Select the Category.
- 3. Select the System(s) being monitored by CloudIQ.
- 4. Select the performance metrics from the Metrics list.
- 5. Select Add Metrics.

The new dashboard will show the performance graphs for each selected metric with one or more entities selected. Scrolling across the timeline graph displays a vertical line on each graph for quick analysis of performance at any given time. These charts can be viewed as a grid pattern (shown) or one graph per line. The timeline can be selected from a pre-defined value ranging from Last Hour to Last 7 Days or the user can enter a custom date range.

| Product Unity |             |        |   |       |                       | • |
|---------------|-------------|--------|---|-------|-----------------------|---|
| C             | Category    | System |   |       |                       | • |
|               | Metrics 🔺   |        |   |       | Systems 🔺             |   |
|               |             |        |   |       |                       |   |
|               | % Read      |        | * |       | Disaster Recovery     | 4 |
| ~             | Bandwidth   |        |   | ~     | Market Research       |   |
| ~             | Block Later | псу    |   | ~     | Production            |   |
| ~             | CPU Utiliza | tion   |   |       | Test_Dev              |   |
|               | IO Size     |        |   |       |                       |   |
| ~             | IOPS        |        | - |       |                       |   |
| 8 ite         | ms (Selecte | ed: 4) |   | 4 ite | ms (Selected: 2 / 10) |   |

Hovering across the performance graph displays a vertical line on all the graphs for the same point in time. The legend to the right of the graph displays the performance measurement related to the graph.

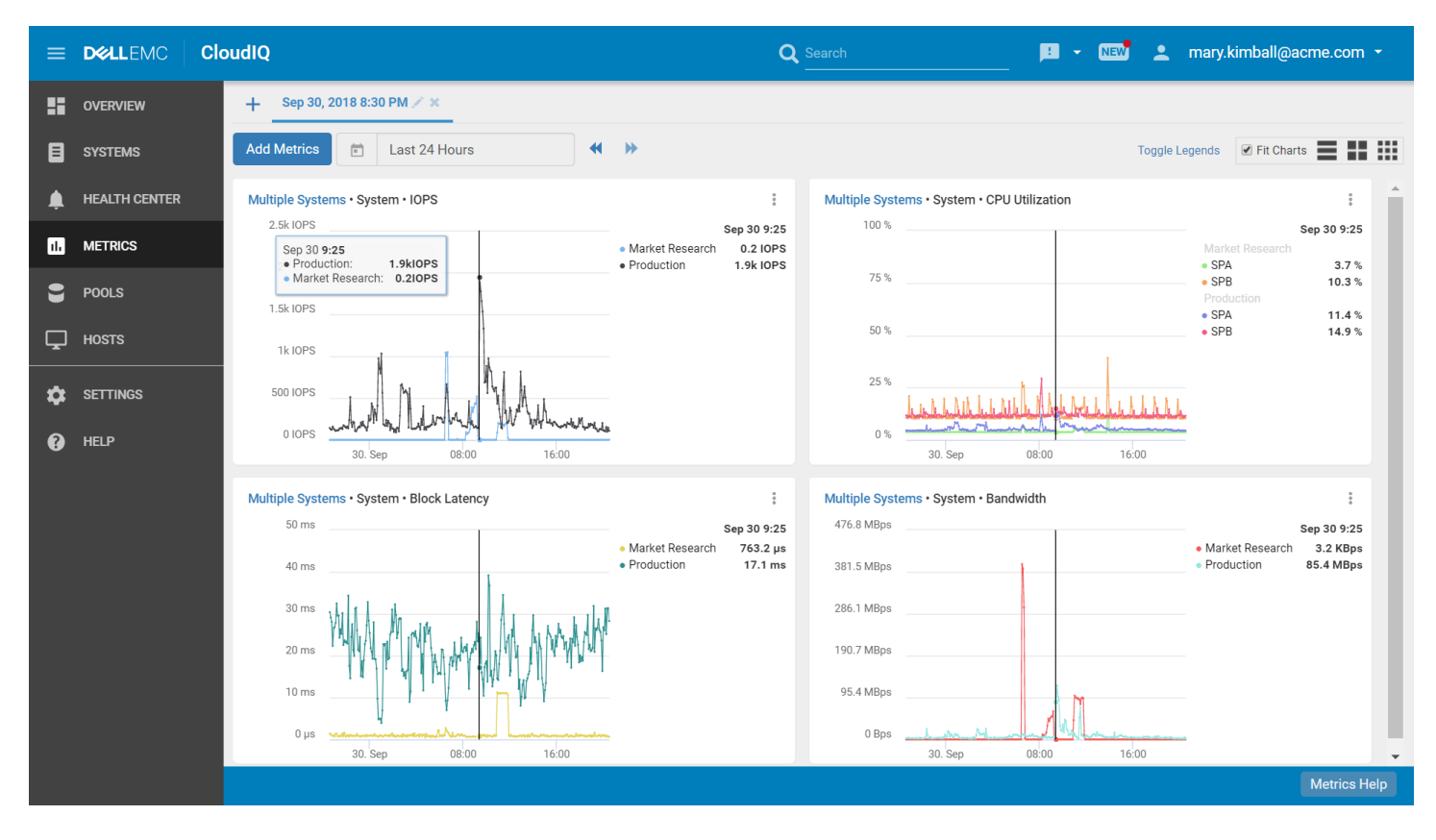

Note:VVol data is not included in object-level (LUN, file system, and drive) metrics because VVol object data is not collected.Note:Block Latency timing shown is an auto-adjusted field for milliseconds (ms) and microseconds (μs) when appropriate.

## **Storage Pools**

The Storage Pools view provides an aggregated listing for easy comparison of data. The **Issues** column will display the number of health issues associated with any pool or storage object, and a green check mark for items with no associated issues. The blue text identifies hyperlinks to the details for the item.

## Storage Pools Listing (Unity and SC)

This listing shows all the Pools across the entire environment of all systems monitored by CloudIQ. The Pools listing represents the raw storage on the system that has been prepared to be provisioned as either Block storage or File storage (Unity only). This listing provides the Pool Total Size, Used and Subscription percentages, and Free Storage within the pool that has not been provisioned for storage objects. The Time to Full range is also shown. Time to Full is based upon the storage size measured over time. The longer the pool is configured, the more accurate the prediction of Time to Full. This Time to Full measurement identifies pools that are at greatest risk of running out of storage space, and that require attention.

|    |               | Clou | ıdIQ                  |                          |                           | Q Search   |                 | •        | ! - NEW          | 💄 mary.kimball       | @acme.com 🝷 |
|----|---------------|------|-----------------------|--------------------------|---------------------------|------------|-----------------|----------|------------------|----------------------|-------------|
|    | OVERVIEW      |      | T Refine              | e 11 Pools               |                           |            |                 |          |                  |                      | Ð           |
| ٥  | SYSTEMS       |      | Issues                | ▲ Name                   | System                    | Model      | Total Size (TB) | Used (%) | Subscription (%) | Time To Full         | Free (TB)   |
|    | HEALTH CENTER |      | ~                     | Business Analytics_Pool1 | <b>Business Analytics</b> | SC7020F    | 85.2            | 18.7     | 65.5 (           | Greater than quarter | 69.3        |
| 11 | METRICS       |      | ~                     | Disaster Recovery_Pool1  | Disaster Recovery         | UNITY 400  | 25.6            | 64.1     | 117.2 l          | Jnpredictable        | 9.2         |
| 8  | POOLS         |      | 1                     | Disaster Recovery_Pool2  | Disaster Recovery         | UNITY 400  | 12.8            | 85.7     | 156.3 \          | Within a month       | 1.8         |
| Ţ  | HOSTS         |      | ~                     | Disaster Recovery_Pool3  | Disaster Recovery         | UNITY 400  | 83.2            | 49.4     | 49.9 \           | Within a month       | 42.1        |
| \$ | SETTINGS      |      | ~                     | Market Research_Pool1    | Market Research           | UNITY 500F | 25.6            | 43.6     | 82.0 \           | Within a month       | 14.4        |
| ?  | HELP          | ~    | Market Research_Pool2 | Market Research          | UNITY 500F                | 38.4       | 38.4            | 69.0 V   | Within a month   | 23.7                 |             |
|    |               |      | ~                     | Production_Pool1         | Production                | UNITY 650F | 51.2            | 60.7     | 113.3 U          | Jnpredictable        | 20.1        |
|    |               |      | ~                     | Production_Pool2         | Production                | UNITY 650F | 25.6            | 94.6     | 179.7 l          | Jnpredictable        | 1.4         |
|    |               |      | 1                     | Remote DC_Pool1          | Remote DC                 | SC5020F    | 42.2            | 37.8     | 132.2            | Within a quarter     | 26.2        |
|    |               |      | 1                     | Test_Dev_Pool1           | Test_Dev                  | UnityVSA   | 5.5             | 100      | 145.5 F          | Full                 | 0           |
|    |               |      | ~                     | Test_Dev_Pool2           | Test_Dev                  | UnityVSA   | 9.5             | 86.8     | 162.3 U          | Jnpredictable        | 1.3         |
|    |               |      |                       |                          |                           |            |                 |          |                  |                      |             |

## **Pool Details – Properties**

The **Properties** tab for a Pool provides Pool attributes and any Health issues associated with the Pool. Expanding the issue will provide a suggested resolution. Also included in this view is a list of **Storage Objects** using this pool and the **Drives** assigned to this pool, each of which can be exported to a CSV file.

In the upper right is a link to "Launch Unisphere". Selecting this will open the Unisphere element manager for the system hosting this Pool.

| Disast           | er Recovery > [                               | Disaster Re                       | ecovery_P   | ool2                 |                         |                            |                      |                              | LAUNCH U                | INISPI |
|------------------|-----------------------------------------------|-----------------------------------|-------------|----------------------|-------------------------|----------------------------|----------------------|------------------------------|-------------------------|--------|
| 🖸 Prop           | erties 😄 c                                    | apacity 🔟                         | Performance |                      |                         |                            |                      |                              |                         |        |
| FAST Cache       |                                               |                                   | - F         | AST VP Scheduler     |                         |                            | On Type              |                              | Tra                     | dition |
| Total Issues     |                                               | 1                                 | 🛢 Ca        | pacity               |                         |                            |                      |                              |                         | 1 Is   |
| Compone          | nts                                           | 4                                 | -10         | 9 hours ago          | The storage pool 'Disa  | sterRecovery_Pool          | 2' is oversubscribed | and predicted to run         | out of space within a n | nonth. |
| Configura        | tion                                          | 2                                 | Resolut     | ion:                 |                         |                            |                      |                              |                         |        |
| Capacity         |                                               | 1                                 |             | Consider adding dr   | rives to the pool or mi | rating data to ano         | ther pool.           |                              |                         |        |
| Performa         | nce                                           | ×                                 |             |                      |                         |                            |                      |                              |                         |        |
| Data Prot        | ection                                        | 2                                 |             |                      |                         |                            |                      |                              |                         |        |
| Storage          | Drives                                        |                                   |             |                      |                         |                            |                      |                              | 4 Storage Objects       | Ð      |
|                  | • Name                                        | Туре                              |             | Size (GB)            | Used (GB)               | Allocated (GB)             | Consistency Group    | NAS Server                   | Host I/O Limit          |        |
| lasues           |                                               |                                   |             |                      |                         |                            |                      |                              |                         |        |
| lasues           | DR_Pool2_FS1                                  | File System                       |             | 6000                 | 1.3 TB                  | 1.7 TB                     | -                    | NAS_Server_3                 | -                       |        |
| lasues<br>~      | DR_Pool2_FS1<br>DR_Pool2_FS2                  | File System<br>File System        |             | 6000                 | 1.3 TB<br>1.3 TB        | 1.7 TB<br>1.7 TB           | -                    | NAS_Server_3<br>NAS_Server_3 | -                       |        |
| lasues<br>v<br>v | DR_Pool2_FS1<br>DR_Pool2_FS2<br>DR_Pool2_LUN1 | File System<br>File System<br>LUN |             | 6000<br>6000<br>4000 | 1.3 TB<br>1.3 TB        | 1.7 TB<br>1.7 TB<br>1.1 TB | -<br>ProdApp2CG      | NAS_Server_3<br>NAS_Server_3 | -<br>10K IOPS           |        |

## **Pool Details – Capacity**

The **Capacity** tab for a Pool provides details for the Pool capacity, showing total Used and Free storage as well as subscription. There is a Storage usage ring showing how the Used storage is configured.

On supported systems, the bottom graph displays the historical pool capacity data and the Predicted Date to Full date. The graph specifies pool space as Actual Free, Actual Used, Forecast Free, and Forecast Used. The Confidence Range represents the confidence level in predicting the date to full; the wider the range, the lower the confidence level. If the pool is in either a Learning, Full, or Unpredictable state, the Historical Trend graph is displayed. Otherwise, the Historical Trend with Forecast graph is displayed.

The following Historical date ranges are available:

- Last 3 months (default)
- Last 6 months
- Last 1 year
- Last 2 years

And the following Forecast date ranges are available:

- None (Historical data only will be shown)
- Next 3 months
- Next 6 months
- To Full (default)

The Subscribed checkbox enables to view or hide the pool subscription data on the graph.

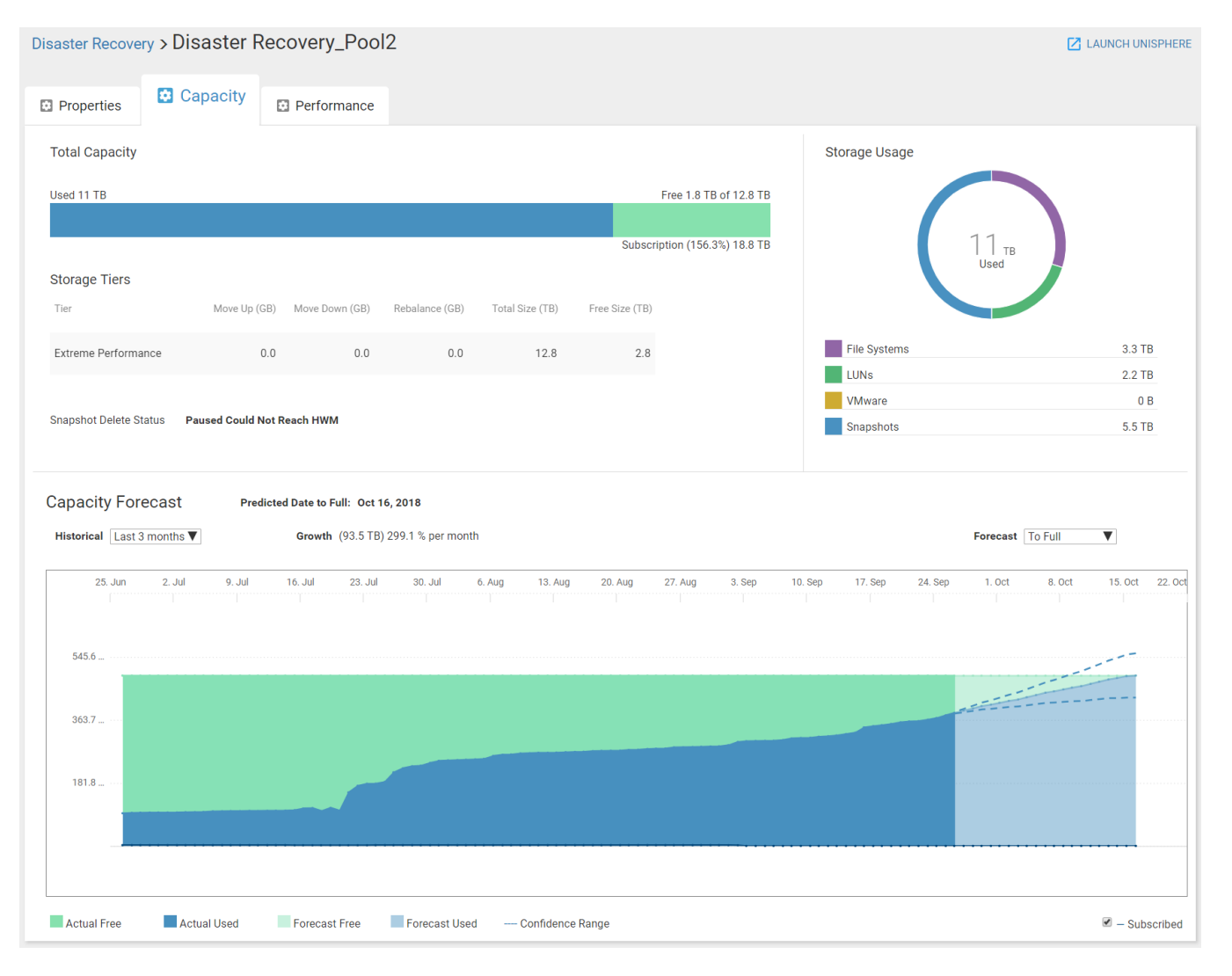

## **Pool Details – Performance**

Similar to the Performance tab for a single system, the **Performance** tab for a Pool provides details for the Pool Storage Object Activity. A 24-hour trend graph is shown below for Block latency (LUNs and Volumes), IOPS, and Bandwidth (LUNs, Volumes, and File Systems).

Also similar to the Performance tab for a single system, scrolling down this view provides the user with detailed performance graphs for IOPS, Bandwidth, Backend IOPS, and Latency (Block for Dell EMC Unity systems and Volume for SC Series). If an Anomaly is found, this will be shown as either High or Low. To see more details, the user can select an area on the graph and the Object activity for this period will be shown on the left, as seen in the Bandwidth graph.

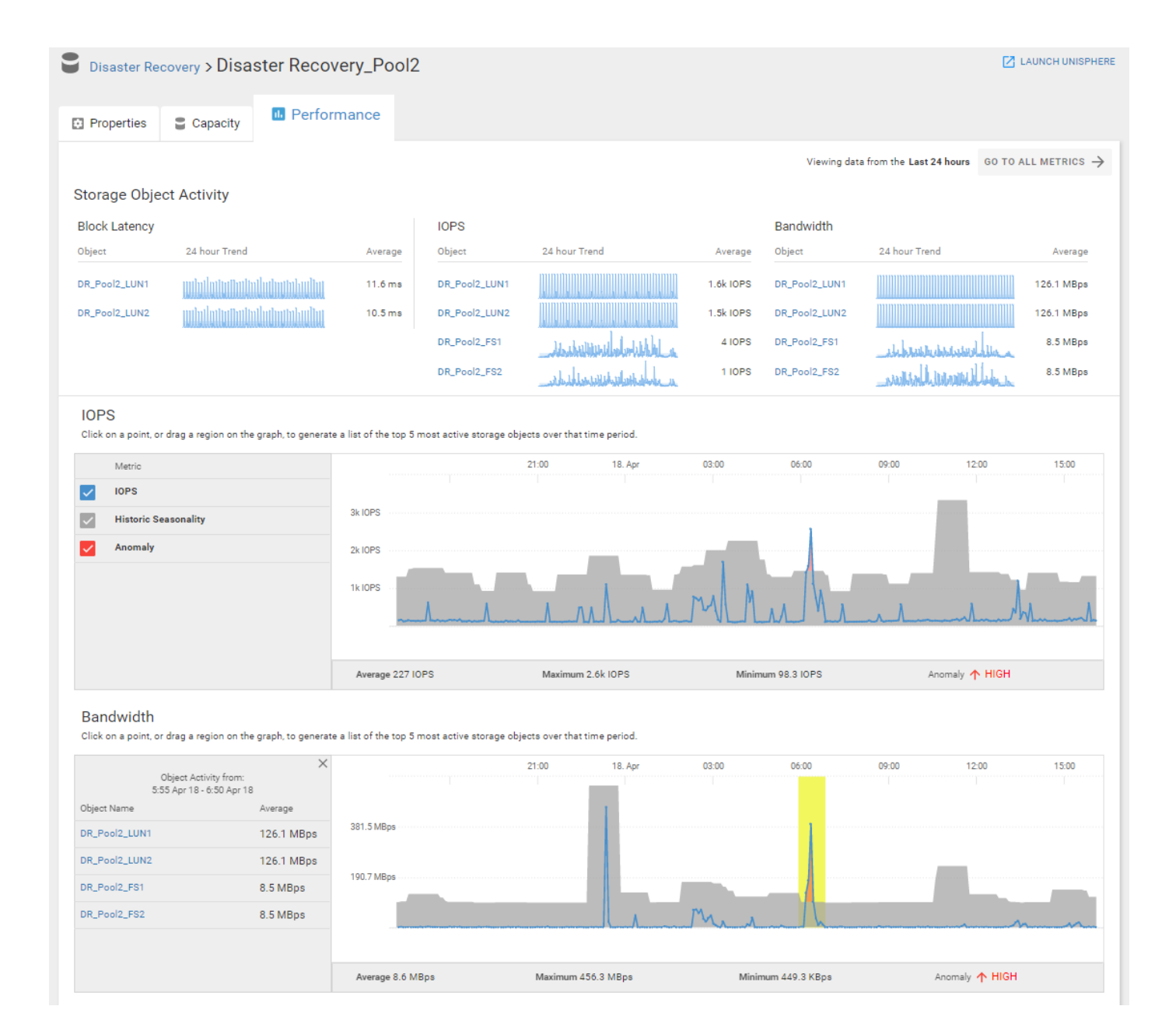

## Storage Groups (PowerMax/VMAX systems)

Each PowerMax/VMAX system will have a listing of the Storage Groups with key information about which Storage Resource Pool they are assigned to, and also the assigned Service Level and whether the Storage Group is in compliance. The Storage Group name is hyperlinked to enable easy navigation to the details pages for a given Storage Group.

| ≡  |               | CloudIQ            |                           | ٩                    |               |                   | mary.kimball@acme.com 🝷  |
|----|---------------|--------------------|---------------------------|----------------------|---------------|-------------------|--------------------------|
| :: | OVERVIEW      | E Finance          |                           |                      |               |                   |                          |
| B  | SYSTEMS       |                    |                           |                      |               |                   |                          |
|    | HEALTH CENTER | 🌲 Health Score     |                           | pacity 🖪 Performance | e             |                   |                          |
|    | METRICS       | Serial Number      | 000197900049              | Connection           | Local         | Site              | ACME Headquarters        |
|    |               | Model              | PowerMax_2000             | Unisphere Version    | 9.0           | Location          | Round Rock, TX           |
| -  | POOLS         | PowerMax OS        | 1 5978.118.119            | Embedded             | NO            | Last Contact Time | 1 hour ago               |
| Ţ  | HOSTS         | Storage Resource P | ools Storage Groups Servi | rice Levels          |               |                   | 12 Storage Groups        |
| \$ | SETTINGS      |                    |                           |                      |               |                   |                          |
| -  |               | ▲ Name             | Compliance 5              | SRP                  | Service Level | Capacity(GB) Er   | nulation                 |
| U  | HELP          | Finance_SG_11      | S F                       | Finance_SRP1         | Diamond       | 100 FE            | A                        |
|    |               | Finance_SG_12      | A F                       | Finance_SRP1         | Bronze        | 100 CF            | KD                       |
|    |               | Finance_SG_13      | 🗢 F                       | Finance_SRP1         | Diamond       | 100 FE            | A                        |
|    |               | Finance_SG_14      | ⊖ F                       | Finance_SRP1         | Diamond       | 100 CF            | KD                       |
|    |               | Finance_SG_21      | 📀 F                       | Finance_SRP2         | Diamond       | 100 FE            | A                        |
|    |               | Finance_SG_22      | 🗢 F                       | Finance_SRP2         | Bronze        | 100 CH            | KD                       |
| _  |               | Finance_SG_23      | 📀 F                       | Finance_SRP2         | Bronze        | 100 CF            | KD -                     |
|    |               |                    |                           |                      |               |                   | VMAX System Details Help |

## **Storage Group Details – Configuration**

The **Configuration** tab for a Storage Group displays the attributes of the Storage Group.

In the upper right is a link to "Launch Unisphere". Selecting this will open the Unisphere element manager for the system hosting this Storage Group.

| Finance > Finan | ce_SG_13 |              |               | LAUNCH UNISPHERE |
|-----------------|----------|--------------|---------------|------------------|
| Configuration   | Capacity | Performance  |               |                  |
| SRP             |          | Finance_SRP1 | SRDF          | Yes              |
| Volumes         |          | 12           | Service Level | Diamond          |
| Compression     |          | Yes          | Emulation     | FBA              |
| Compliance      |          | Stable       | Snapshots     | 2                |
| Masking Views   |          | 6            |               |                  |
|                 |          |              |               |                  |

## Storage Group Details – Capacity

The **Capacity** tab for a Storage Group provides details for the Storage Group capacity, showing Used and Free Allocation. Additionally, Storage Efficiency information is provided, including VP Savings and also the Compression ratio.

| Finance > Fin    | ance_SG_13 |             |        |  | 🛛 LAUNC |
|------------------|------------|-------------|--------|--|---------|
| Configuration    | Capacity   | Performance |        |  |         |
| Usage            |            |             |        |  |         |
| Allocated        |            |             | 100    |  |         |
| Used 10.2 Pree 9 | 0.8        |             |        |  |         |
| VP Saved         |            |             | 10.2   |  |         |
| Compression      |            |             | Yes    |  |         |
|                  |            |             | 10.5:1 |  |         |

### **Storage Group Details – Performance**

The **Performance** tab for a Storage Group provides performance details for the Storage Group over a 24-hour period. This can be changed to show a predefined time range or a custom data range.

By default the Workload Changes graph displays values as a percentage of change. Clicking the **By Value** button displays the values for each of the performance metrics. Additional metrics can be added by selecting the corresponding checkbox. Users can zoom in on a range in any graph by selecting the starting point and dragging to the right. Clicking **Reset Zoom** returns the user to the default view.

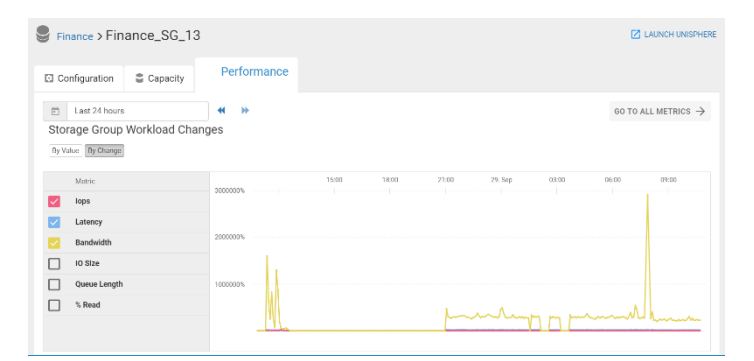

Users can scroll down to see each the actual Workload activity over the last 24 hours. The performance metrics displayed IOPS, Latency and Bandwidth. Performance trend information updates whenever the current page is loaded.

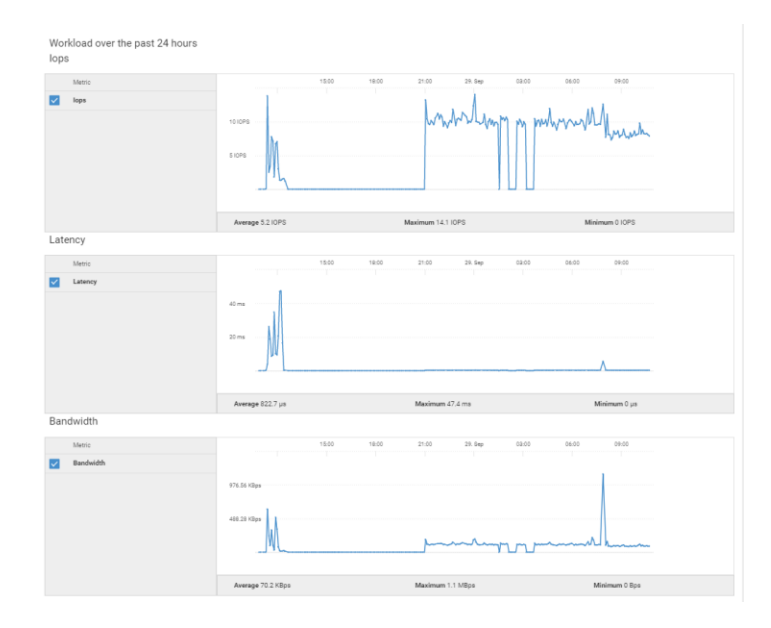

## Hosts

The **Hosts** listing shows all the hosts (ESX, Linux, or Windows) which are attached to storage systems being monitored by CloudIQ. Users can click **Refine** to filter and specify one or more system names to view the hosts for the selected system(s).

The Hosts listing shows:

- Issues Health of the host: green checkmark (OK) or the number issues reported issues by CloudIQ
- Name Host name
- Network Address IPv4 or IPv6 IP address
- **Operating System** Host operating system version
- Initiator Protocol Type of initiator used by the Host (FC, iSCSI)
- Initiators (#) Number of initiators connected between the host and the monitored system(s)
- Total Size Total size of the object provisioned to the host from the system
- System System connected to the host
- Model Model of the system

As with other listings, the user can sort the list by clicking any of the column headings, and export data by selecting the Export icon.

| TRefine 38 Hosts          |          |                       |                 |                     |                    |                |                        |            | €         |
|---------------------------|----------|-----------------------|-----------------|---------------------|--------------------|----------------|------------------------|------------|-----------|
| Clear All                 | ▼ Issues | Name                  | Network Address | Operating System    | Initiator Protocol | Initiators (#) | Total Size (TB) System | Model      |           |
| Enter a System Name or ID | 1        | MRApp1_Host1          | 10.0.0.20       | Windows Server 2012 | FC                 | 2              | 5.8 Market Research    | UNITY 500F | ^         |
|                           | 1        | MRApp1_Host2          | 10.0.0.21       | Windows Server 2012 | FC                 | 2              | 5.8 Market Research    | UNITY 500F |           |
|                           | 1        | Remote_ESX1           | 10.0.0.30       | VMware ESXi 5.5.0   | iSCSI              | 2              | 5.3 Disaster Recovery  | UNITY 400  |           |
|                           | 1        | Remote_ESX2           | 10.0.0.31       | VMware ESXi 5.5.0   | iSCSI              | 2              | 5.3 Disaster Recovery  | UNITY 400  |           |
|                           | ~        | MRApp1_Host3          | 10.0.0.22       | Windows Server 2012 | FC                 | 2              | 7.8 Market Research    | UNITY 500F |           |
|                           | ~        | MRApp1_Host4          | 10.0.0.23       | Windows Server 2012 | FC                 | 2              | 7.8 Market Research    | UNITY 500F |           |
|                           | ~        | ProdApp1_Host1        | 10.0.0.10       | Windows Server 2012 | FC                 | 2              | 15.6 Production        | UNITY 650F |           |
|                           | ~        | ProdApp1_Host2        | 10.0.0.11       | Windows Server 2012 | FC                 | 2              | 15.6 Production        | UNITY 650F |           |
|                           | ~        | ProdApp2_Host1        | 10.0.0.12       | Windows Server 2012 | FC                 | 2              | 7.8 Production         | UNITY 650F |           |
|                           | ~        | ProdApp2_Host2        | 10.0.0.13       | Windows Server 2012 | FC                 | 2              | 7.8 Production         | UNITY 650F |           |
|                           | ~        | Standy_MRApp1_Host1   | 10.0.0.32       | Windows Server 2012 | iSCSI              | 2              | 5.8 Disaster Recovery  | UNITY 400  |           |
|                           | ~        | Standy_MRApp1_Host2   | 10.0.0.33       | Windows Server 2012 | iSCSI              | 2              | 5.8 Disaster Recovery  | UNITY 400  |           |
|                           | ~        | Standy_MRApp3_Host1   | 10.0.0.34       | Windows Server 2012 | iSCSI              | 2              | 7.8 Disaster Recovery  | UNITY 400  |           |
|                           | ~        | Standy_MRApp3_Host2   | 10.0.0.35       | Windows Server 2012 | iSCSI              | 2              | 7.8 Disaster Recovery  | UNITY 400  |           |
|                           | ~        | Standy_ProdApp1_Host1 | 10.0.0.36       | Windows Server 2012 | iSCSI              | 2              | 15.6 Disaster Recovery | UNITY 400  |           |
|                           | ~        | Standy_ProdApp1_Host2 | 10.0.0.37       | Windows Server 2012 | iSCSI              | 2              | 15.6 Disaster Recovery | UNITY 400  | ~         |
|                           |          |                       |                 |                     |                    |                |                        | H          | osts Help |

### **Host Details – Properties**

The **Properties** tab for a Host provides details of the host type, IP Address, and how it is connected. Any Health issues are displayed with the suggested resolution. Details about the Storage object being used by the Host and Initiators are provided in the tabs at the bottom of the page. The information in each of the tabs can be exported to a CSV file.

| Market Re       | esearch > MR         | App1.     | _Host2      |                 |           |      |                                                   |                                              | 🔀 LAUNCH UN                      | ISPHERE |
|-----------------|----------------------|-----------|-------------|-----------------|-----------|------|---------------------------------------------------|----------------------------------------------|----------------------------------|---------|
| Prope           | rties 🖀 Cap          | acity     | Performance |                 |           |      |                                                   |                                              |                                  |         |
| Description     | -<br>stem Windows Se | rver 2012 |             | Total Issues    | 1         |      | Configuration                                     |                                              | 1                                | Issue   |
| Network Addr    | ress 10.0.0.21       |           |             | Components      | ~         | -6   | 15 hours ago Host 'MR<br>host will lose connectiv | App1_Host2' is not<br>ity in the event of fa | logged in to both SPs<br>ilover. | ; this  |
| Initiator Proto | col FC               |           |             | 🔯 Configuration | 1         |      |                                                   |                                              |                                  |         |
|                 |                      |           |             | Capacity        | ~         |      |                                                   |                                              |                                  |         |
|                 |                      |           |             | II. Performance | ~         |      |                                                   |                                              |                                  |         |
|                 |                      |           |             | Data Protection | ~         |      |                                                   |                                              |                                  |         |
| Storage         | Initiators           |           |             |                 |           |      |                                                   |                                              | 2 Storage Objects                | ₽       |
| Issues          | ▲ Name               | Туре      | Thin        | Size (GB)       | Allocated | (GB) | Pool                                              | Consistency Group                            | Host I/O Limit                   |         |
| ~               | MR_Pool1_LUN1        | LUN       | Yes         | 3000            |           | 825  | Market Research_Pool1                             | MRApp1CG                                     | 10K IOPS                         |         |
| ~               | MR_Pool1_LUN2        | LUN       | Yes         | 3000            |           | 825  | Market Research_Pool1                             | MRApp1CG                                     | 5K IOPS                          |         |
|                 |                      |           |             |                 |           |      |                                                   |                                              |                                  |         |

## Host Details – Capacity

The Capacity tab for a Host provides details for the current capacity and historical trending.

| Market Research  | > MRApp1      | _Hos | t2          |            |         |         |         |         | E                            | LAUNCH UNISPHERE     |
|------------------|---------------|------|-------------|------------|---------|---------|---------|---------|------------------------------|----------------------|
| Properties       | Capacity      | D P  | erformance  |            |         |         |         |         |                              |                      |
| Total Size       |               |      | 5.8 TB Allo | cated Size |         | 1.4     | тв      |         |                              |                      |
| Historical Trend | Last Rece     | ived |             |            |         |         |         |         | Viewing data fr              | om the last 3 months |
| Total            | 5.8           | TB   | 16. Apr     | 30. Apr    | 14. May | 28. May | 11. Jun | 25. Jun | Jul 10 9:4                   | 4 23. Jul            |
| Allocated        | (25.00 %) 1.4 | ТВ   | 5k          |            |         |         |         |         | Total 6,00<br>Allocated 1,3: | 00.00 GB<br>75.52 GB |
|                  |               |      |             |            |         |         |         |         |                              |                      |

### Host Details – Performance

The **Performance** tab for a Host provides the 24 hour average values of key performance indicators of all block objects provisioned to a specific host. It also displays the names of other hosts to which the block objects are also provisioned.

| Market Resea      | rch > MRApp | o1_Host2       |              |                |              | LAUNCH UNISPHERE         |
|-------------------|-------------|----------------|--------------|----------------|--------------|--------------------------|
| Properties        | Capacity    | III Performa   | ance         |                |              |                          |
| 2 Storage Objects |             |                |              |                | Viewing data | a from the Last 24 hours |
| Object Name       | Pool Na     | me             | Other Hosts  | ▼ Latency (ms) | IOPS (K)     | Bandwidth (MBps)         |
| MR_Pool1_LUN1     | Market      | Research_Pool1 | MRApp1_Host1 | 9.8            | 0.2          | 19.4                     |
| MR_Pool1_LUN2     | Market      | Research_Pool1 | MRApp1_Host1 | 1.0            | 0.2          | 0.0                      |
|                   |             |                |              |                |              |                          |

## **Block Object Details**

Block Objects are included in the Storage listing for individual Systems and Pools. Block objects can also be found using Global search.

## **Block Object Details – Properties**

The **Properties** tab for a Block object displays attributes for the Block object, any Health issues associated with this object, and the Hosts (for Dell EMC Unity systems) and Servers (for SC Series) that are attached to this object. The information in the Hosts table can be exported to a CSV file.

| <b>Disaster Re</b> | covery > DR_Poc   | DI1_LUN1             |        |                   |            |                     |                  |                      | [ LAUNCH UNISPHERE          |
|--------------------|-------------------|----------------------|--------|-------------------|------------|---------------------|------------------|----------------------|-----------------------------|
| Properties         | Capacity          | III Performant       | ce     | Data Protection   |            |                     |                  |                      |                             |
| Pool               | 1                 | Disaster Recovery_   | Pool1  | Consistency Group |            | ProdApp1CG          | CLI ID           |                      | sv_6                        |
| Туре               |                   |                      | LUN    | Thin              |            | Yes                 | WWN              | 60:05:01:60:0A:30:3E | :00:AB:2D:48:58:26:AE:B2:33 |
| FAST Cache         |                   |                      | -      | SP Owner          |            | SP A                | Data Reduction   |                      | On                          |
| FAST VP Policy     |                   | Start High Then Auto | o-Tier |                   |            |                     |                  |                      |                             |
| Total Issues       |                   | 0                    | Total  |                   |            |                     |                  |                      |                             |
| E Components       |                   | ~                    |        |                   |            | All health checks v | vere successful. |                      |                             |
| Configuration      |                   | ~                    |        |                   |            |                     |                  |                      |                             |
| Capacity           |                   | ~                    |        |                   |            | $\sim$              | /                |                      |                             |
| 1. Performance     |                   | ~                    |        |                   |            |                     |                  |                      |                             |
| Data Protection    |                   | ~                    |        |                   |            |                     |                  |                      |                             |
| Hosts              |                   |                      |        |                   |            |                     |                  |                      | 2 Hosts 🔿                   |
| losues 🔺 Na        | me                | Network Address      |        | Operating System  | Initiato   | r Protocol          |                  | Initiators (#)       | Total Size (TB)             |
| ✓ Stan             | dy_ProdApp1_Host1 | 10.0.36              |        | Windows Server    | 2012 iSCSI |                     |                  | 2                    | 15.6                        |
| ✓ Stan             | dy_ProdApp1_Host2 | 10.0.37              |        | Windows Server    | 2012 iSCSI |                     |                  | 2                    | 15.6                        |
|                    |                   |                      |        |                   |            |                     |                  |                      |                             |

## **Block Object Details – Capacity**

The **Capacity** tab for a Block object provides details for the capacity being used including Data Reduction savings and capacity utilization by Snapshots. The Historical Trend shows the capacity changes over time.

| Disaster Recovery > DR_Pool                                   | 1_LUN1                                |               |                       |                       |        |                   |         |         | E                         | LAUNCH UNISPHER                 |
|---------------------------------------------------------------|---------------------------------------|---------------|-----------------------|-----------------------|--------|-------------------|---------|---------|---------------------------|---------------------------------|
| Properties Capacity                                           | Performance                           | 😯 Data Prote  | ection                |                       |        |                   |         |         |                           |                                 |
| Size                                                          |                                       |               | 8 TB                  | Snapshot Space Used   |        |                   |         |         |                           | 2.6 TB                          |
| Data Reduction Savings                                        |                                       | 2             | 56.0 MB (5% or 1.1:1) | Total Pool Space Used |        |                   |         |         |                           | 4.8 TB                          |
| Allocated                                                     |                                       |               | 2200                  |                       |        |                   |         |         |                           |                                 |
| LUN Size                                                      |                                       |               |                       | Tier Distribution     |        |                   |         |         |                           |                                 |
| Allocated 2200 of 8 TB                                        |                                       |               |                       | Tier                  |        | Data Distribution | (%)     |         |                           |                                 |
|                                                               |                                       |               |                       |                       |        |                   |         |         |                           |                                 |
|                                                               |                                       |               |                       |                       |        |                   |         |         |                           |                                 |
| Historical Trend                                              |                                       |               |                       |                       |        |                   |         | ,       | Viewing data f            | rom the last 9 days             |
| Historical Trend<br>Value Last                                | Received                              | 3. Apr 4. Apr | r 5. Apr              | 6. Apr 7. Apr         | 8. Apr | 9. Apr            | 10. Apr | 11. Apr | Viewing data f<br>12. Apr | rom the last 9 days             |
| Historical Trend<br>Value Last                                | Received<br>7.8 TB                    | 3. Apr 4. Apr | r 5. Apr              | 6. Apr 7. Apr         | 8. Apr | 9. Apr            | 10. Apr | 11. Apr | Viewing data f            | rom the last 9 days             |
| Historical Trend<br>Value Last<br>Total<br>Allocated (94.01 % | Received<br>7.8 TB<br>) 7.3 TB<br>8 5 | 3. Apr 4. Apr | r S. Apr              | 6. Apr 7. Apr         | 8. Apr | 9. Apr            | 10. Apr | 11. Apr | Viewing data f            | from the last 9 days<br>13. Apr |

## **Block Object Details – Performance**

The **Performance** tab for a Block object provides performance details for the Block Storage Object Activity over a 24-hour period. This can be changed to show a predefined time range or a custom data range. The performance graphs available are Workload Changes, Workload Anomalies for Block latency, IOPS, and Bandwidth.

By default the Workload Changes graph displays values as a percentage of change. Clicking the **By Value** button displays all the performance metrics. Additional metrics can be added by selecting the corresponding checkbox. Users can zoom in on a range in any graph by selecting the starting point and dragging to the right. Clicking **Reset zoom** returns the user to the default view. Performance trend information updates whenever the current page is loaded.

Users can also see if there was a **performance impact** in the last 24 hours, where the region with the performance impact will be highlighted in pink as shown below. Clicking on the region will provide more information about why that time range has been identified and the potential causes to investigate.

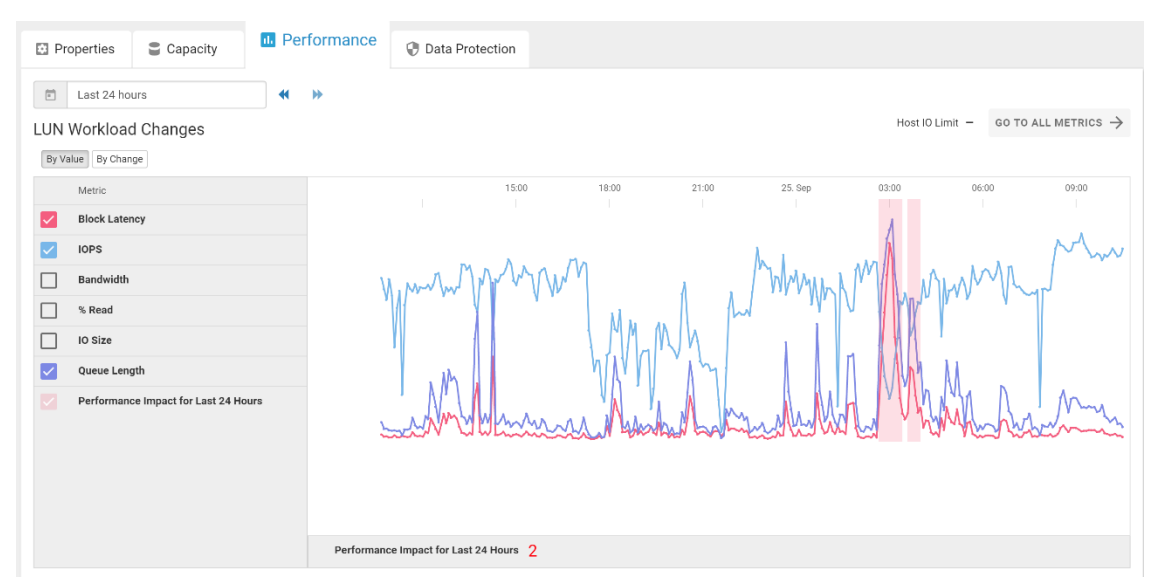

As discussed previously for System and Pool Performance, CloudIQ also identifies Performance Anomalies at the block object level. For block objects, the anomaly detection applies for the following three metrics:

- Block Latency (Block objects only)
- IOPS
- Bandwidth

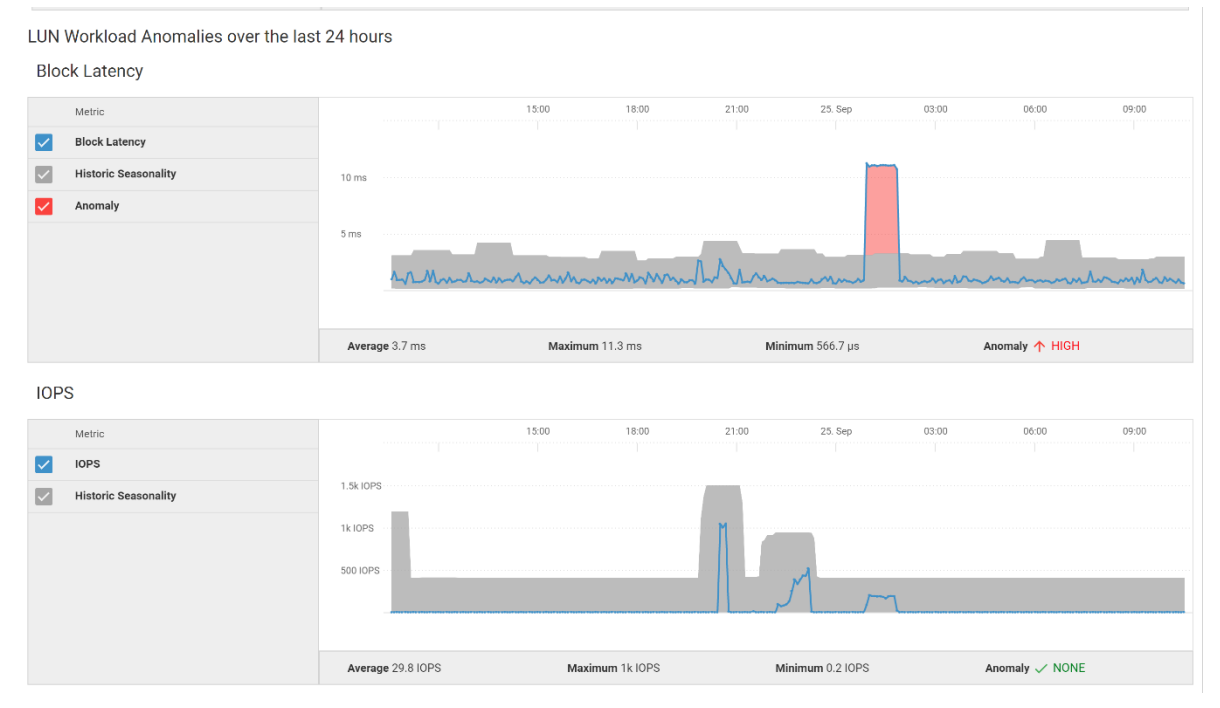

## **Block Object Details – Data Protection**

The **Data Protection** tab for a Block object displays how data protection has been configured for an Object. There are two levels of Data Protection available: Replication from system to system and Snapshots.

The **Replication** details show the replication details and status of the replication session status. The **Snapshots** detail shows how data is backed up within the system using a Snapshot. A custom Snapshot rule can be defined which determines when the snapshot is taken and how long the data is retained. The Snapshot list can be exported to a CSV file.

| S Disas                                                            | ster Rec                                                                   | overy > DR_F                                                                 | ool1_LUN                                                                                                    | N1                                                                                                    |                                                                                                    |                                                                                               |                                        |                                                                                                    |                                            |                                        | LAUNCH U                                                                                                    | NISPHERE |
|--------------------------------------------------------------------|----------------------------------------------------------------------------|------------------------------------------------------------------------------|----------------------------------------------------------------------------------------------------|----------------------------------------------------------------------------------------------------|----------------------------------------------------------------------------------------------------|-----------------------------------------------------------------------------------------------|----------------------------------------|----------------------------------------------------------------------------------------------------|--------------------------------------------|----------------------------------------|----------------------------------------------------------------------------------------------------|----------|
| Prope                                                              | erties                                                                     | Capacity                                                                     | II. Perfo                                                                                                    | rmance                                                                                                    | Data Protection                                                                                                    |                                                                                               |                                        |                                                                                                    |                                            |                                        |                                                                                                    |          |
| Replicati<br>Note: Data                                            | ion<br>a last collect                                                      | ted: 48 minutes ago.                                                         |                                                                                                    |                                                                                                    |                                                                                                    |                                                                                               | 1/0                                    |                                                                                                    |                                            |                                        |                                                                                                    |          |
| Set                                                                | ssion Name                                                                 | •                                                                            | rep_sess_sv_1                                                                                                    | _sv_2_local                                                                                                    |                                                                                                    |                                                                                               | Ļ                                      |                                                                                                    |                                            |                                        |                                                                                                    |          |
| Mo                                                                 | ode                                                                        |                                                                              | Synchronous                                                                                                    |                                                                                                    |                                                                                                    |                                                                                               |                                        | Active                                                                                                    |                                            |                                        |                                                                                                    |          |
| Loc                                                                | cal Role                                                                   |                                                                              | Destination                                                                                                    |                                                                                                    |                                                                                                    |                                                                                               | <u> </u>                               |                                                                                                    | $^{\circ}$                                 | 2                                      |                                                                                                    |          |
| Syr                                                                | nc State                                                                   |                                                                              | Syncing                                                                                                    |                                                                                                    |                                                                                                    | Pro<br>Prod_P                                                                                 | duction<br>ool1_LUN1                   |                                                                                                    | Disaster I<br>DR_Pool                      | Recovery<br>1_LUN1                     |                                                                                                    |          |
| Snapsho<br>Note: Data                                              | o <b>ts</b><br>a last collect                                              | ted: 11 minutes ago.                                                         |                                                                                                    |                                                                                                    |                                                                                                    |                                                                                               |                                        |                                                                                                    |                                            |                                        |                                                                                                    |          |
| Sch                                                                | hedule                                                                     | Snap Sch                                                                     | hedule                                                                                                    |                                                                                                    |                                                                                                    |                                                                                               |                                        |                                                                                                    |                                            |                                        |                                                                                                    |          |
| Ru                                                                 | ile 1                                                                      | Every Tu-<br>and Sund                                                        | esday, Wednesda<br>day at 11:00 PM, r                                                                                                    | y, Thursday, I<br>retain for 14                                                                                                    | Friday, Saturday,<br>days                                                                                                    |                                                                                               |                                        |                                                                                                    |                                            |                                        |                                                                                                    |          |
| No                                                                 | te: Schedul                                                                | e times are in UTC di                                                        | isplayed in 12-hou                                                                                                    | ur format.                                                                                                    | -                                                                                                    |                                                                                               |                                        |                                                                                                    |                                            |                                        |                                                                                                    |          |
| 7 Snapsho                                                          | ots                                                                        |                                                                              |                                                                                                    |                                                                                                    |                                                                                                    |                                                                                               |                                        |                                                                                                    |                                            |                                        |                                                                                                    |          |
|                                                                    |                                                                            |                                                                              |                                                                                                    |                                                                                                    |                                                                                                    |                                                                                               |                                        |                                                                                                    |                                            |                                        |                                                                                                    | Ð.       |
| ▲ Name                                                             |                                                                            | Source                                                                       | • 5                                                                                                    | State T                                                                                                    | ïaken                                                                                                    | Taken By                                                                                      | Attached                               | Last Writable Time                                                                                                    | Modified                                   | Auto<br>Delete                         | Expiration Time                                                                                                    | Þ;       |
| ▲ Name<br>mySnap-1                                                 | 152105720                                                                  | Source                                                                       | ol1_LUN1 F                                                                                                    | State T<br>Ready                                                                                                    | 'aken<br>Tue, Mar 27 2018, 3:11:26                                                                                                    | Taken By<br>Snap Schedule                                                                     | Attached<br>No                         | Last Writable Time<br>Sun, Mar 25 2018, 3:11:26                                                                                                    | Modified                                   | Auto<br>Delete<br>No                   | Expiration Time<br>Tue, Apr 10 2018, 3:11                                                                                                    | E.       |
| ▲ Name<br>mySnap-1<br>mySnap-1                                     | 152105720                                                                  | Source<br>1897 DR_Po<br>1897 DR_Po                                           | ol1_LUN1 F                                                                                                    | State T<br>Ready<br>Ready                                                                                                    | 'aken<br>Tue, Mar 27 2018, 3:11:26<br>Thu, Mar 29 2018, 3:11:26                                                                                                    | Taken By<br>Snap Schedule<br>Snap Schedule                                                    | Attached<br>No<br>No                   | Last Wittable Time<br>Sun, Mar 25 2018, 3:11:26<br>Sun, Mar 25 2018, 3:11:26                                                                                         | Modified<br>No<br>Yes                      | Auto<br>Delete<br>No                   | Expiration Time<br>Tue, Apr 10 2018, 3:11<br>Thu, Apr 12 2018, 3:11                                                                                                    | Ð        |
| ▲ Name<br>mySnap-1<br>mySnap-1<br>mySnap-1                         | 152105720<br>152105720<br>152105720                                        | Source<br>1897 DR_Po<br>1897 DR_Po<br>1897 DR_Po                             | ol1_LUN1 F<br>ol1_LUN1 F<br>ol1_LUN1 F                                                                                                    | State T<br>Ready<br>Ready<br>Ready                                                                                                    | iaken<br>Tue, Mar 27 2018, 3:11:26<br>Thu, Mar 29 2018, 3:11:26<br>Mon, Apr 2 2018, 3:11:26 P                                                                                             | Taken By<br>Snap Schedule<br>Snap Schedule<br>Snap Schedule                                   | Attached<br>No<br>No<br>No             | Last Witable Time<br>Sun, Mar 25 2018, 3:11:26<br>Sun, Mar 25 2018, 3:11:26<br>Sat, Mar 31 2018, 3:11:26                                                             | Modified<br>No<br>Yes<br>Yes               | Auto<br>Delete<br>No<br>No             | Expiration Time<br>Tue, Apr 10 2018, 3:11<br>Thu, Apr 12 2018, 3:11<br>Tue, Apr 10 2018, 3:11                                                                             | Ð        |
| ▲ Name<br>mySnap-1<br>mySnap-1<br>mySnap-1                         | 152105720<br>152105720<br>152105720<br>152105720                           | Source<br>1897 DR_Po<br>1897 DR_Po<br>1897 DR_Po<br>1897 DR_Po               | e s s s s s s s s s s s s s s s s s s s                                                                                                    | State T<br>Ready<br>Ready<br>Ready<br>Ready                                                                                                    | iaken<br>Tue, Mar 27 2018, 3:11:26<br>Thu, Mar 29 2018, 3:11:26<br>Mon, Apr 2 2018, 3:11:26 P<br>Wed, Mar 21 2018, 3:11:26                                                                | Taken By<br>Snap Schedule<br>Snap Schedule<br>Snap Schedule                                   | Attached<br>No<br>No<br>No<br>No       | Last Wittable Time<br>Sun, Mar 25 2018, 3:11:26<br>Sun, Mar 25 2018, 3:11:26<br>Sat, Mar 31 2018, 3:11:26<br>Mon, Mar 19 2018, 3:11:26                               | Modified<br>No<br>Yes<br>Yes               | Auto<br>Delete<br>No<br>No<br>No       | Expiration Time<br>Tue, Apr 10 2018, 3:11<br>Thu, Apr 12 2018, 3:11<br>Tue, Apr 10 2018, 3:11<br>Wed, Apr 4 2018, 3:11                                                    | Ð        |
| ▲ Name<br>mySnap-1<br>mySnap-1<br>mySnap-1<br>mySnap-1             | 152105720<br>152105720<br>152105720<br>152105720<br>152105720              | Source<br>1897 DR_Po<br>1897 DR_Po<br>1897 DR_Po<br>1897 DR_Po<br>1897 DR_Po | oli_LUNI F<br>oli_LUNI F<br>oli_LUNI F<br>oli_LUNI F<br>oli_LUNI F                                                                                                    | State T<br>Ready Ready Read | iaken<br>Tue, Mar 27 2018, 3:11:26<br>Thu, Mar 29 2018, 3:11:26<br>Mon, Apr 2 2018, 3:11:26 P<br>Wed. Mar 21 2018, 3:11:26 P<br>Fri, Mar 9 2018, 3:11:26 P.M                              | Taken By<br>Snap Schedule<br>Snap Schedule<br>Snap Schedule<br>Snap Schedule                  | Attached<br>No<br>No<br>No<br>No<br>No | Last Wittable Time<br>Sun, Mar 25 2018, 3:11:26<br>Sun, Mar 25 2018, 3:11:26<br>Sat, Mar 31 2018, 3:11:26<br>Mon, Mar 19 2018, 3:11:26<br>Mon, Mar 5 2018, 3:11:26 P | Modified<br>No<br>Yes<br>Yes<br>Yes        | Auto<br>Delete<br>No<br>No<br>No<br>No | Expiration Time<br>Tue, Apr 10 2018, 3:11<br>Thu, Apr 12 2018, 3:11<br>Tue, Apr 10 2018, 3:11<br>Wed, Apr 4 2018, 3:11<br>Fri, Mar 23 2018, 3:11                          | Ð        |
| ▲ Name<br>mySnap-1<br>mySnap-1<br>mySnap-1<br>mySnap-1<br>mySnap-1 | 152105720<br>152105720<br>152105720<br>152105720<br>152105720<br>152105720 | Source<br>1897 DR_Po<br>1897 DR_Po<br>1897 DR_Po<br>1897 DR_Po<br>1897 DR_Po | <ul> <li>INUL_110</li> <li>INUL_110</li> <li>INUL_110</li> <li>INUL_110</li> <li>INUL_110</li> <li>INUL_110</li> <li>INUL_110</li> <li>INUL_110</li> <li>INUL_110</li> <li>INUL_110</li> </ul> | State T<br>Ready Ready Read | iaken<br>Tue, Mar 27 2018, 3:11:26<br>Thu, Mar 29 2018, 3:11:26<br>Mon, Apr 2 2018, 3:11:26 P<br>Wed, Mar 21 2018, 3:11:26 P<br>Fri, Mar 9 2018, 3:11:26 P<br>Fri, Feb 23 2018, 3:11:26 P | Taken By<br>Snap Schedule<br>Snap Schedule<br>Snap Schedule<br>Snap Schedule<br>Snap Schedule | Attached<br>No<br>No<br>No<br>No<br>No | Last Wittable Time<br>Sun, Mar 25 2018, 3:11:26<br>Sun, Mar 25 2018, 3:11:26<br>Sat, Mar 31 2018, 3:11:26<br>Mon, Mar 19 2018, 3:11:26<br>Mon, Feb 19 2018, 3:11:26  | Modified<br>No<br>Yes<br>Yes<br>Yes<br>Yes | Auto<br>Delete<br>No<br>No<br>No<br>No | Expiration Time<br>Tue, Apr 10 2018, 3:11<br>Thu, Apr 12 2018, 3:11<br>Tue, Apr 10 2018, 3:11<br>Wed, Apr 4 2018, 3:11<br>Fri, Mar 23 2018, 3:11<br>Sat, Mar 3 2018, 3:11 | Ð        |

## **File Object Details**

File Objects are included in the Storage listing for individual Systems and Pools. File objects can also be found using Global search.

## File Object Details – Properties

The Properties tab displays attributes for the File object and any Health issues found for the object.

| Disaster Recov  | very > DR_Po | ol1_FS2             |                    |                                       |                 |                 |
|-----------------|--------------|---------------------|--------------------|---------------------------------------|-----------------|-----------------|
| Properties      | Capacity     | Performance         | Data Protection    |                                       |                 |                 |
| Pool            |              | Disaster Recovery_P | ool1 FAST Cache    | -                                     | CLI ID          |                 |
| Туре            |              | File Sys            | tem FAST VP Policy | Start High Then Auto-Tier             | Protocol        | Linux/Unix Shar |
| Thin            |              |                     | Yes NAS Server     | NAS_Server_1                          | Data Reduction  |                 |
|                 |              |                     |                    |                                       |                 |                 |
| Total Issues    |              | 0                   | Total              |                                       |                 |                 |
| E Components    |              | ~                   |                    | All health checks w                   | ere successful. |                 |
| Configuration   |              | ~                   |                    |                                       |                 |                 |
| Capacity        |              | ~                   |                    |                                       | /               |                 |
| 1. Performance  |              | ~                   |                    | · · · · · · · · · · · · · · · · · · · |                 |                 |
| Data Protection |              | ~                   |                    |                                       |                 |                 |

### File Object Details - Capacity

The **Capacity** tab for a File object provides details for how the File capacity is being used, including Data Reduction savings and capacity utilization by Snapshots. The File used percentage is based upon the actual data written to the file system. The Historical Trend shows the capacity changes since the object was created. Hovering across the trend line displays the specific capacity values for that selected point in time.

| Properties 🗧 Ca                                                                                         | pacity 16                                   | Performan                     | ce 😯      | Data Pr | rotection |              |              |              |             |                  |                |           |                           |                            |
|----------------------------------------------------------------------------------------------------|---------------------------------------------|-------------------------------|-----------|---------|-----------|--------------|--------------|--------------|-------------|------------------|----------------|-----------|---------------------------|----------------------------|
| Size                                                                                                    |                                             | 7 T                           | в         |         |           | Snapshot S   | pace Used    |              |             |                  |                | 1.4 TB    |                           |                            |
| Allocated                                                                                               |                                             | 1.9 T                         | в         |         |           | Total Pool S | ipace Used   |              |             |                  |                | 3.4 TB    |                           |                            |
| Jsed                                                                                                    |                                             | 33                            | %         |         |           | Data Reduc   | tion Savings |              |             | 2                | 56.0 MB (5% o  | or 1.1:1) |                           |                            |
| ile System Size                                                                                         |                                             |                               |           |         |           |              | Tier D       | istribution  |             |                  |                |           |                           |                            |
|                                                                                                    |                                             |                               |           |         |           |              |              |              |             | Data Distributio | on (%)         |           |                           |                            |
| llocated 1.9 TB of 7 TB                                                                                 |                                             | _                             |           |         |           |              | Lier         |              |             |                  |                |           |                           |                            |
| llocated 1.9 TB of 7 TB                                                                                 |                                             |                               |           |         |           |              | Tier         |              |             |                  |                |           |                           |                            |
| llocated 1.9 TB of 7 TB                                                                                 |                                             |                               |           |         |           |              | Extren       | e Performanc | ê           |                  | 1.5            |           |                           |                            |
| liocated 1.9 TB of 7 TB<br>Ised 1.5 TB of 7 TB<br>Historical Trend<br>Value                             | Last Rec                                    | eived                         | 2.60      |         | d Ann     | 5 day        | Extrem       | e Performanc | e<br>0 Anr  | 0.655            | 1.5            | 11 Apr    | Viewing data 1            | from the last 9            |
| located 1.9 TB of 7 TB<br>read 1.5 TB of 7 TB<br>tistorical Trend<br>Value<br>Total                     | Last Rec<br>5                               | rived<br>8 TB                 | 3. Ap     | F       | 4. Apr    | 5. Apr       | 6. Apr       | 7. Apr       | e<br>8. Apr | 9. Apr           | 1.5<br>10. Apr | 11. Apr   | Viewing data t            | from the last 9            |
| liocated 1.9 TB of 7 TB<br>Ised 1.5 TB of 7 TB<br>Historical Trend<br>Value<br>Total<br>Allocated       | Last Rec<br>5<br>(49.97 %) 2                | eived<br>8 TB<br>9 TB         | 3. Ap     | r · · · | 4. Apr    | 5. Apr       | 6. Apr       | e Performanc | e<br>8. Apr | 9. Apr           | 1.5<br>10. Apr | 11. Apr   | Viewing data 1<br>12. Apr | from the last 9<br>13. Apr |
| located 1.9 TB of 7 TB<br>sed 1.9 TB of 7 TB<br>listorical Trend<br>Value<br>Total<br>Allocated<br>Used | Last Rec<br>5<br>(49.97 %) 2<br>(32.97 %) 1 | eived<br>8 TB<br>9 TB<br>9 TB | 3. Ap<br> | r .     | 4. Apr    | S. Apr       | 6. Apr       | e Performanc | e<br>8. Apr | 9. Apr           | 1.5<br>10. Apr | 11. Apr   | Viewing data 1<br>12. Apr | from the last 9            |

### File Object Details – Performance

The **Performance** tab for a File object provides two performance graphs with aggregated metrics for a 4-hour period (default). This can be changed to show from Last Hour to last 7 Days or a custom data range. As you hover across the graph, the metrics details will be shown in pop-up boxes.

- File System Metrics (NFS)
- IOPS

- Bandwidth
- IO Size
- % Read
- Aggregated File System Metrics (NFS)
- IOPS
- Latency

The Aggregated File System Metrics (NFS) graph has additional breakdown information available to show both Storage Processor Read, Write, and other.

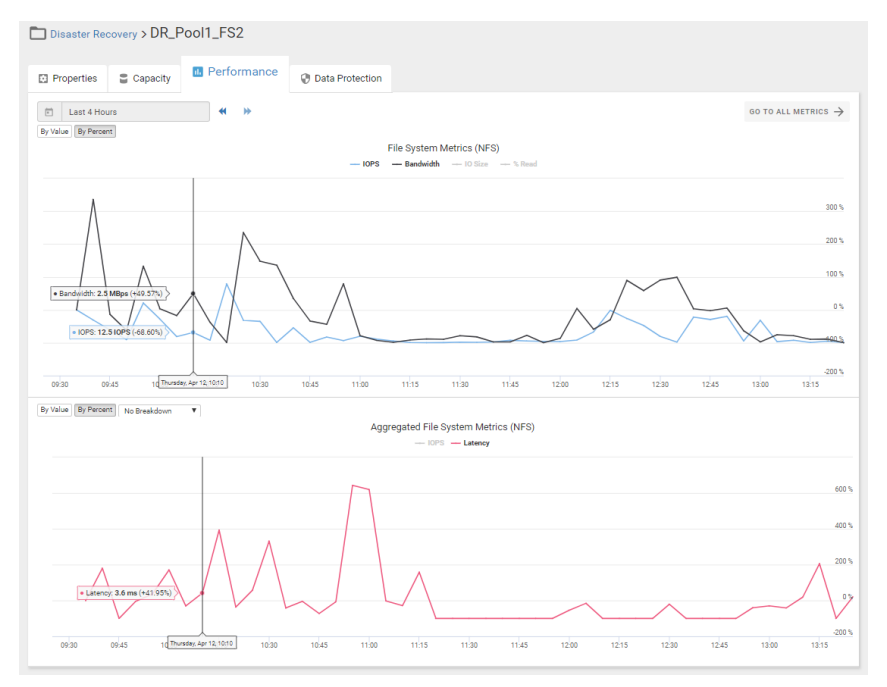

### File Object Details – Data Protection

The **Data Protection** tab for a File object displays how data protection has been configured for an Object. There are two levels of Data Protection available: Replication from system to system and Snapshots. The **Replication** details show the replication details and status of the replication session status. The **Snapshots** detail shows how data is backed up with the system using a Snapshot. A custom Snapshot rule can be defined which determines when the snapshot is taken and how long the data is retained. The Snapshot list can be exported to a CSV file.

| Disaster Rec                                                                                                | covery > DR_                                                                                                    | Pool1_FS                                                                | 2                                                                                                    |                                                                                                    |                                                     |                                                                                                    |                                            |                                                    |                                                                                                    |                                                                   |   |
|----------------------------------------------------------------------------------------------------|----------------------------------------------------------------------------------------------------|-------------------------------------------------------------------------|----------------------------------------------------------------------------------------------------|----------------------------------------------------------------------------------------------------|-----------------------------------------------------|----------------------------------------------------------------------------------------------------|--------------------------------------------|----------------------------------------------------|----------------------------------------------------------------------------------------------------|-------------------------------------------------------------------|---|
| Properties                                                                                                  | Capacity                                                                                                    | Perform                                                                 | mance 😯 Data F                                                                                                    | Protection                                                                                          |                                                     |                                                                                                    |                                            |                                                    |                                                                                                    |                                                                   |   |
| Replication<br>Note: Data last collec                                                                       | cted: 21 minutes ag                                                                                                    | 0.                                                                      |                                                                                                    |                                                                                                    |                                                     | 1/0                                                                                                    |                                            |                                                    |                                                                                                    |                                                                   |   |
| Session Name                                                                                                | ie .                                                                                                    | rep_async                                                               |                                                                                                    |                                                                                                    |                                                     | 1                                                                                                    |                                            |                                                    |                                                                                                    |                                                                   |   |
| Mode                                                                                                    |                                                                                                    | Asynchrono                                                              | us (60 minutes)                                                                                                    |                                                                                                    |                                                     |                                                                                                    | Auto Sy                                    | ne Configu                                         | red                                                                                                    |                                                                   |   |
| Local Role                                                                                                  |                                                                                                    | Destination                                                             |                                                                                                    |                                                                                                    |                                                     | >                                                                                                    | >>>>>>>>>>>>>>>>>>>>>>>>>>>>>>>>>>>>>>>    |                                                    | >>>>>>>>>>>>>>>>>>>>>>>>>>>>>>>>>>>>>>>                                                                                        |                                                                   |   |
| Sync Progress                                                                                               | 9                                                                                                    | 80% comple                                                              | te, about 30 minutes remain                                                                                                    | ing                                                                                                 |                                                     |                                                                                                    |                                            |                                                    |                                                                                                    |                                                                   |   |
| Sync Transfer                                                                                               | r Rate                                                                                                    | 395.2 MB/S                                                              | PC .                                                                                                    |                                                                                                    |                                                     | Production<br>Prod_Pool1_FS2                                                                                                    |                                            |                                                    |                                                                                                    | Disaster Recovery<br>DR_Pool1_FS2                                 |   |
| Time of Last !                                                                                              | Sync                                                                                                    | Thu, Apr 12                                                             | 2018, 4:38:05 PM UTC                                                                                                    |                                                                                                    |                                                     |                                                                                                    |                                            |                                                    |                                                                                                    |                                                                   |   |
| Rule 1                                                                                                    | Every T<br>and Su                                                                                                    | uesday, Wednes<br>nday at 11:00 PN                                      | day, Thursday, Friday, Saturo<br>1. retain for 14 days                                                                                                    | day,                                                                                                |                                                     |                                                                                                    |                                            |                                                    |                                                                                                    |                                                                   |   |
| Note: Schedu<br>7 Snapshots                                                                                 | ile times are in UTC                                                                                                    | diaplayed in 12-h                                                       | our format.                                                                                                    |                                                                                                    |                                                     |                                                                                                    |                                            |                                                    |                                                                                                    |                                                                   | ₽ |
| Note: Schedu<br>7 Snapshots<br>• Name                                                                       | ile times are in UTC<br>Source                                                                                                    | displayed in 12-h<br>State                                              | our format.<br>Taken                                                                                                    | Taken By                                                                                            | Shared                                              | Last Writable Time                                                                                                    | Modified                                   | Auto<br>Delete                                     | Expiration Time                                                                                                    | Access Type                                                       | ₽ |
| Note: Schedu<br>7 Snapshots<br>Name<br>mySnap-1521057                                                       | lle times are in UTC<br>Source<br>. DR_Pool1_FS2                                                                                                    | displayed in 12-h<br>State<br>Ready                                     | our formet.<br>Taken<br>Mon, Apr 2 2018, 5:29-0:                                                                                                    | Taken By<br>5 P Snap Schedu                                                                         | Shared                                              | Last Witable Time<br>Thu, Mar 29 2018, 5:29:05                                                                                                    | Modified<br>No                             | Auto<br>Delete<br>No                               | Expiration Time<br>Thu, Apr 12 201                                                                                             | Access Type<br>. Share                                            | Ð |
| Note: Schedu<br>7 Snepshots<br>Name<br>mySnap-1521057<br>mySnap-1521057                                     | lle times are in UTC<br>Source<br>DR_Pool1_FS2<br>DR_Pool1_FS2                                                                                                    | diaplayed in 12-h<br>State<br>Ready<br>Ready                            | Taken<br>Mon, Apr 2 2018, 5:29-01<br>Thu, Mar 29 2018, 5:29-01                                                                                                    | Taken By<br>5 P Snap Schedu<br>25 Snap Schedu                                                       | Shared<br>le No<br>le No                            | Last Witable Time<br>Thu, Mar 29 2018, 5:29 05<br>Tue, Mar 27 2018, 5:29 05                                                                                      | Modified<br>No<br>Yes                      | Auto<br>Delete<br>No                               | Expiration Time<br>Thu, Apr 12 201<br>Thu, Apr 12 201                                                                          | Access Type<br>- Share<br>- Share                                 | Ð |
| Note: Schedu<br>7 Snapshota<br>Name<br>mySnap-1521057<br>mySnap-1521057                                     | Source<br>DR_Pool1_FS2<br>DR_Pool1_FS2<br>DR_Pool1_FS2                                                                                                    | diaplayed in 12-h<br>State<br>Ready<br>Ready<br>Ready                   | Taken<br>Mon, Apr 2 2018, 529-0<br>Thu, Mar 29 2018, 529-0<br>Thu, Mar 15 2018, 529-0                                                                                                    | Taken By<br>5 P Snap Schedu<br>25 Snap Schedu<br>25 Snap Schedu                                     | Shared<br>le No<br>le No<br>le No                   | Laar Witable Time<br>Thu, Mar 29 2018, 5 29:05<br>Tue, Mar 27 2018, 5 29:05<br>Sun, Mar 11 2018, 5 29:05                                                         | Modified<br>No<br>Yes<br>Yes               | Auto<br>Delete<br>No<br>No                         | Expiration Time<br>Thu, Apr 12 201<br>Thu, Apr 12 201<br>Sun, Mar 25 20                                                        | Access Type<br>- Share<br>Share<br>Share                          | Ð |
| Note: Schedu<br>7 Snepshots<br>• Name<br>mySnap-1521057<br>mySnap-1521057<br>mySnap-1521057                 | le times are in UTC<br>Source<br>DR_Pool1_FS2<br>DR_Pool1_FS2<br>DR_Pool1_FS2<br>DR_Pool1_FS2                                                                                                    | diapløyed in 12-h<br>State<br>Ready<br>Ready<br>Ready<br>Ready          | ur format.<br>Taken<br>Mon, Apr 2 2018, 5:29:0<br>Thu, Mar 29 2018, 5:29:0<br>Thu, Mar 15 2018, 5:29:0<br>Tue, Feb 27 2018, 5:29:0                                                         | Taken By<br>5 P Snap Schedu<br>25 Snap Schedu<br>35 Snap Schedu<br>15 Snap Schedu                   | Shared<br>le No<br>le No<br>le No                   | Last Witable Time<br>Thu, Mar 29 2018, 529-05<br>Tue, Mar 27 2018, 529-05<br>Sun, Mar 11 2018, 529-05<br>Sun, Feb 25 2018, 529-05                                | Modified<br>No<br>Yes<br>Yes               | Auto<br>Delete<br>No<br>No<br>No                   | Expiration Time<br>Thu, Apr 12 201<br>Thu, Apr 12 201<br>Sun, Mar 25 20<br>Thu, Mar 15 20                                      | Access Type<br>Share<br>Share<br>Share<br>Share                   | Ð |
| Note: Schedu<br>7 Snepshots<br>Name<br>mySnap-1521057<br>mySnap-1521057<br>mySnap-1521057                   | Source<br>DR_Pool1_FS2<br>DR_Pool1_FS2<br>DR_Pool1_FS2<br>DR_Pool1_FS2<br>DR_Pool1_FS2<br>DR_Pool1_FS2                                                                                                 | displayed in 12-h<br>State<br>Ready<br>Ready<br>Ready<br>Ready          | ur format.<br>Taken<br>Mon, Apr 2 2018, 5 29 01<br>Thu, Mar 2 2018, 5 29 07<br>Thu, Mar 1 5 2018, 5 29 07<br>Thu, Feb 27 2018, 5 29 07<br>Thu, Mar 1 2018, 5 29 07                         | Taken By<br>5 P Snap Schedu<br>25 Snap Schedu<br>25 Snap Schedu<br>5 Snap Schedu<br>5 P Snap Schedu | Shared<br>No<br>le No<br>le No<br>le No<br>le No    | Last Wittable Time<br>Thu, Mar 29 2018, 529:05<br>Tue, Mar 27 2018, 529:05<br>Sun, Mar 11 2018, 529:05<br>Sun, Feb 25 2018, 529:05<br>Tue, Feb 27 2018, 529:05   | Modified<br>No<br>Yes<br>Yes<br>Yes        | Auto<br>Delete<br>No<br>No<br>No<br>No             | Expiration Time<br>Thu, Apr 12 201<br>Thu, Apr 12 201<br>Sun, Mar 25 20<br>Thu, Mar 15 20<br>Thu, Mar 15 20                    | Access Type<br>Share<br>Share<br>Share<br>Share<br>Share          |   |
| Note: Schedu<br>7 Snapshots<br>Name<br>mySnap-1521057<br>mySnap-1521057<br>mySnap-1521057<br>mySnap-1521057 | Ide times are in UTC           Source           DR_Pool1_FS2           DR_Pool1_FS2           DR_Pool1_FS2           DR_Pool1_FS2           DR_Pool1_FS2           DR_Pool1_FS2           DR_Pool1_FS2 | displayed in 12-h<br>State<br>Ready<br>Ready<br>Ready<br>Ready<br>Ready | eer formet.<br>Taken<br>Mon, Apr 2 2018, 5 20 01<br>Thu, Mar 29 2018, 5 20 01<br>Thu, Mar 19 2018, 5 20 0<br>Thu, Mar 1 2018, 5 20 0<br>Thu, Mar 1 2018, 5 20 0<br>Set, Mar 3 2018, 5 20 0 | Taken By<br>S.P Snap Schedu<br>25 Snap Schedu<br>5 Snap Schedu<br>5 Snap Schedu<br>9.P Snap Schedu  | Shared<br>le No<br>le No<br>le No<br>le No<br>le No | Less Withable Time<br>Thu, Mar 29 2018, 529:05<br>Tue, Mar 27 2018, 529:05<br>Sun, Mar 11 2018, 529:05<br>Tue, Feb 27 2018, 529:05<br>Thue, Africa 12018, 529:05 | Modified<br>No<br>Yes<br>Yes<br>Yes<br>Yes | Auto<br>Delete<br>No<br>No<br>No<br>No<br>No<br>No | Expiration Time<br>Thu, Apr 12 201<br>Thu, Apr 12 201<br>Sun, Mar 25 20<br>Thu, Mar 15 20<br>Thu, Mar 15 20<br>Tuue, Mar 13 20 | Access Type<br>Share<br>Share<br>Share<br>Share<br>Share<br>Share | Ð |

## Appendix A – CloudIQ Security

CloudIQ's Security Measures are as follows:

CloudIQ uses Dell EMC Secure Remote Services to collect data from Dell EMC Unity, and Dell SupportAssist to collect data from SC Series systems, namely: system alerts, system logs, system configuration, and system capacity and performance metrics. Secure Remote Services provides sophisticated point-to-point encryption over a dedicated VPN, multi-factor authentication, customercontrolled access policies, and RSA digital certificates to ensure that all customers' telemetry data is securely transported to Dell EMC. SupportAssist provides a similarly secure connection to likewise ensure secure transmission of customers' telemetry data. CloudIQ stores data received from Dell EMC Unity and SC Series systems in a secure Dell EMC IT managed infrastructure.

CloudIQ access requires that each user has a valid Dell EMC support account. Each user can only see those systems in CloudIQ which are part of that user's site access as per configuration of such user in Dell EMC Service Center.

Customers use their existing support account with Dell EMC to login to CloudIQ. CloudIQ leverages the information in user profile related to company and site mapping for access control. The user profile is created when the user registers for an account with Dell EMC and the account is associated with a valid company profile. The company admin has full control over associating products with sites and giving other users (partner or authorized contact) access to particular site or product.

CloudIQ provides each customer an independent secure portal, and ensures that customers will only be able to see their own systems via CloudIQ. CloudIQ access requires that each user has a valid Dell EMC support account. Each user can only see those systems in CloudIQ which are part of that user's site access as per configuration in Dell EMC Service Center.

CloudIQ uses a leading application security provider to perform continuous vulnerability scans as well as annual penetration testing of the application. The underlying environment is included in regular infrastructure vulnerability scans, and any required remediation is handled through an ongoing vulnerability remediation program. CloudIQ will soon begin the process of obtaining a Service Organization Control (SOC2) report to provide assurance regarding security controls.

CloudIQ will maintain 2 years' worth of historical data for systems that are actively monitored by CloudIQ. For any system that is no longer monitored by CloudIQ, configuration, capacity, and performance data for that system is removed from all CloudIQ Data Stores.

CloudIQ is hosted on Dell EMC infrastructure which is Highly Available, Fault Tolerant, and guarantees a 4-hour Disaster Recovery SLA. Because it is web-based, CloudIQ is accessible anytime, anywhere.

## Appendix B - Enabling CloudIQ at the System

#### Dell EMC Unity, XtremIO, and PowerMax/VMAX Systems

The Dell EMC Unity, XremIO, and PowerMax/VMAX systems leverage Secure Remote Services for CloudIQ data collection. This must be enabled and configured successfully on each individual Dell EMC storage system before users can send data to CloudIQ. Once Secure Remote Services has been configured within the Element Manger interface, CloudIQ must be enabled.

- Dell EMC Unity
  - For Unity 4.2 and later, navigate to Settings > Support Configuration > CloudIQ, and then select Send data to CloudIQ.
  - For Unity 4.1, navigate to Settings > Management > Centralized Management, for the CloudIQ tab in Centralized Management, ensure the checkmark to Send data to CloudIQ is checked, and then click Apply
- XtremIO
  - For XMS 6.2 and higher, access the Top Menu Bar and click the System Settings Icon to display cluster-level and XMS-level setting options. Next, select XMS > Notifications > CloudIQ Reporting, and ensure that CloudIQ Reporting is set to YES.
- PowerMax/VMAX
  - For Unisphere 9.0.1, navigate to Settings > Management > CloudIQ, ensure the checkmark to Send data to CloudIQ is checked, and then click Apply

After this action, the system will appear in CloudIQ after one hour. The user can then simply proceed to **CloudIQ.dellemc.com** by clicking the link on the displayed page, or the user can proceed to CloudIQ.emc.com from the main Unisphere page. On the CloudIQ.emc.com page, users can log in with their valid service accounts to view their SC and Unity systems in CloudIQ.

For more information about enabling Secure Remote Services, see the <u>EMC Secure Remote Services for Dell EMC Unity</u> <u>Requirements and Configuration</u> document that can be found at https://support.emc.com. For more information about onboarding the Dell EMC storage arrays, see the following documents:

- Unity https://support.emc.com/kb/481102
- XtremIO <u>https://support.emc.com/kb/524858</u>
- PowerMax/VMAX https://support.emc.com/kb/526005

## **Dell EMC SC Series**

The Dell SC Series CloudIQ solution leverages Dell EMC's SupportAssist (Phone Home) for CloudIQ data collection. This must be enabled and configured successfully on each individual Dell SC Series system before users can send data to CloudIQ.

- To configure SupportAssist in Unisphere Central for Dell SC Series, open the Data Collector menu and follow Monitoring > SupportAssist > Turn On SupportAssist.
- To configure SupportAssist in the DSM thick Client, click Storage > Edit Storage Center Settings > SupportAssist tab.

After this action, the system will appear in CloudIQ after 4 hours. The user can then simply proceed to CloudIQ.dellemc.com. On the CloudIQ.dellemc.com page, users can log in with their valid service accounts to view their SC and Unity systems in CloudIQ.

For more information about onboarding the Dell SC Series arrays, see: https://support.emc.com/kb/520264.